# brother

# Bruksanvisning

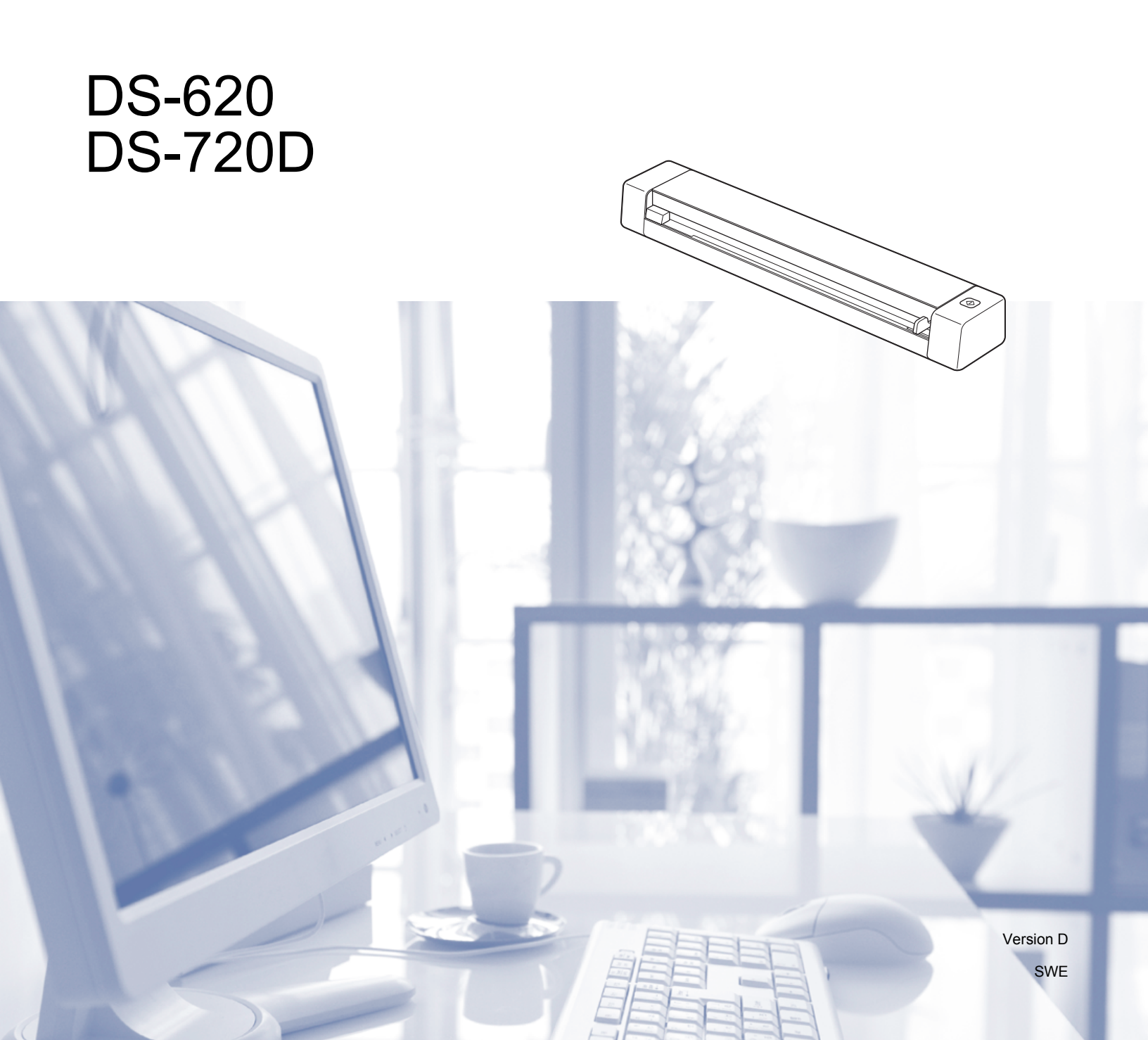

# Använda dokumentationen

Tack för att du har köpt en Brother-skanner! Läs igenom dokumentationen för att få ut det mesta av skannern.

## Symboler och anvisningar i den här dokumentationen

Följande symboler och anvisningar används i dokumentationen:

| VIKTIGT | <u>VIKTIGT</u> indikerar en potentiellt riskfylld situation som, om den inte undviks, kan resultera i skador på egendom eller förlust av produktfunktioner.               |
|---------|----------------------------------------------------------------------------------------------------|
| OBS     | Det här indikerar att det finns en förklaring till hur du hanterar en viss situation eller att det finns tips om hur processen fungerar tillsammans med andra funktioner. |
| Fetstil | Fetstil motsvarar knappar på skannerns kontrollpanel eller på datorskärmen.                                                                                               |
| Kursiv  | <i>Text med kursiv stil</i> gör dig uppmärksam på en viktig punkt eller hänvisar dig till ett annat avsnitt.                                                              |
| OBS     |                                                                                                    |

- För DSmobile 720D-användare: i den här bruksanvisningen används skärmbilder från DSmobile 620 såvida inget annat anges.
- Om du använder en pekdator med Windows<sup>®</sup> kan du välja genom att knacka på skärmen eller klicka med musen.

# Varumärken

Brother-logotypen, Brother och DSmobile är registrerade varumärken som tillhör Brother Industries, Ltd.

Apple, Macintosh och Mac OS är varumärken som tillhör Apple Inc. och som är registrerade i USA och andra länder.

Windows och Windows Vista är antingen registrerade varumärken eller varumärken som tillhör Microsoft Corp. i USA och/eller andra länder.

Nuance, Nuance-logotypen och PaperPort är varumärken eller registrerade varumärken som tillhör Nuance Communications, Inc. eller dess dotterbolag i USA och/eller andra länder.

Alla varumärkesnamn och produktnamn som finns på Brother-produkterna, relaterade dokument och annat material är varumärken eller registrerade varumärken som tillhör respektive företag.

# Innehållsförteckning

| Skanneröversikt       1         Statuslampans indikationer       2         Installera drivrutiner och programvara för skannern       3         För Windows®-användare       3         För Macintosh-användare       5         3       Dokumentspecifikationer       6         Lämpliga dokument       6         Olämpliga dokument       6         Olämpliga dokument       7         Dokument som rekommenderas för användning med bärarket       7         Valiga tig to bärarket       10         Viktiga tips om bärarket       10         Viktiga tips om bärarket       11         5       Inställningar för skannerprogram       12         Välja skanningsprogramvara       12         Välja skanningsprogramvara       12         Välja skanningsprogramvara       12         Välja skanningsrogramvara       12         Välja skanningsrogramska inställningar       16         Bildinställningar       17         Pappersiställningar       17         Pappersiställningar       16         Bildinställningar       17         Pappersiställningar       12         Välja skanningsriställningar       16         Bildinställningar       17 </th <th>1</th> <th>Allmän information</th> <th>1</th>                                                                          | 1 | Allmän information                                                                                                    | 1                                                               |
|----------------------------------------------------------------------------------------------------|---|----------------------------------------------------------------------------------------------------|-----------------------------------------------------------------|
| Statuslampans indikationer         2           Installera drivrutiner och programvara för skannern         3           För Windows®-användare         3           För Macintosh-användare         5           3         Dokumentspecifikationer         6           Lämpliga dokument         6           Olämpliga dokument         7           Dokument som rekommenderas för användning med bärarket         7           4         Skannerförberedelser         9           Sätta i ett dokument         9           Sätta i bärarket         10           Viktiga tips om bärarket         11           5         Inställningar för skannerprogram         12           Välja skanningsprogramvara         12           Välja skanningsprogramvara         12           Välja skanningsprogramvara         12           DSmobileCapture (för Windows®)         16           Filinställningar         16           Filinställningar         20           Inställningar för alternativ         21           Inställningar för alternativ         22           Information         23           DSmobileCapture (för Macintosh)         24           Skanningsinställninigar i DSmobileCapture (för Macintosh)         25 <th></th> <th>Skanneröversikt</th> <th>1</th>                |   | Skanneröversikt                                                                                                    | 1                                                               |
| 2         Installera drivrutiner och programvara för skannern         3           För Windows <sup>®</sup> -användare         3           För Macintosh-användare         5           3         Dokumentspecifikationer         6           Lämpliga dokument         6           Olämpliga dokument         6           Dokument som rekommenderas för användning med bärarket         7           4         Skannerförberedelser         9           Sätta i ett dokument         9           Sätta i ett dokument         10           Viktiga tips om bärarket         11           5         Inställningar för skannerprogram         12           Välja skanningsprogramvara         12           Välja skanningsprogramvara         13           Skanningsinställningar för DSmobileCapture (för Windows <sup>®</sup> )         16           Bildinstallningar för laternativ         11           Nastallningar för talternativ         20           Inställningar för ralternativ         21           DSmobileCapture (för Macintosh)         22           Information         23           DSmobileCapture (för Macintosh)         24           Skanningsinställningar i DSmobileCapture (för Macintosh)         25           Dildinstalliningar i DSmobileCapture (för Maci |   | Statuslampans indikationer                                                                                                    | 2                                                               |
| För Windows <sup>®</sup> -användare       3         För Macintosh-användare       5         3       Dokumentspecifikationer       6         Lämpliga dokument       7         Okument som rekommenderas för användning med bärarket       7         Jokument som rekommenderas för användning med bärarket       7         4       Skannerförberedelser       9         Sätta i ett dokument       9         Sätta i bärarket       10         Viktiga tips om bärarket       11         5       Inställningar för skannerprogram       12         Välja skanningsprogramvara       12         DSmobileCapture (för Windows <sup>®</sup> )       13         Skanningsinställningar       16         Fliinställningar       16         Fliinställningar       17         Pappersinställningar       18         Förhandsgranska inställningar       21         Inställningar för tryckare       22         Information       23         DSmobileCapture (för Macintosh)       24         Skanningsinställningar       25         Bildinställningar       27         Pappersinställningar       27         Pappersinställningar       25         Bildinställningar                                                                                                    | 2 | Installera drivrutiner och programvara för skannern                                                                                                    | 3                                                               |
| För Macintosh-användare       .5         3       Dokumentspecifikationer       6         Lämpliga dokument       .6         Olämpliga dokument       .7         Dokument som rekommenderas för användning med bärarket       .7         4       Skannerförberedelser       9         Sätta i ett dokument       .9         Sätta i bärarket       .10         Viktiga tips om bärarket       .11         5       Inställningar för skannerprogram       12         Välja skanningsprogramvara       .12         DSmobileCapture (för Windows <sup>®</sup> )       .13         Skanningsinställningar       .16         Förhandsgranska inställningar       .16         Bidinställningar för tryckare       .22         Information       .23         DSmobileCapture (för Macintosh)       .24         Skanningsinställningar i DSmobileCapture (för Macintosh)       .24         Skanningsinställningar i DSmobileCapture (för Macintosh)       .25         Bildinställningar       .27         Pappersinställningar       .27         Pappersinställningar i DSmobileCapture (för Macintosh)       .24         Skanningsinställningar i DSmobileCapture (för Macintosh)       .25         Bildinställningar i DSmobileCapture (för Macin                                              |   | För Windows <sup>®</sup> -användare                                                                                                    | 3                                                               |
| 3       Dokumentspecifikationer       6         Lämpliga dokument                                                                                                    |   | För Macintosh-användare                                                                                                    | 5                                                               |
| Lämpliga dokument                                                                                                    | 3 | Dokumentspecifikationer                                                                                                    | 6                                                               |
| Olämpliga dokument       7         Dokument som rekommenderas för användning med bärarket       7         Jokument som rekommenderas för användning med bärarket       7         Sätta i ett dokument       9         Sätta i bärarket       10         Viktiga tips om bärarket       10         Viktiga tips om bärarket       11         Sumställningar för skannerprogram       12         Välja skanningsprogramvara       12         DSmobileCapture (för Windows®)       13         Skanningsinställningar       16         Filinställningar       16         Bildinställningar       20         Inställningar för alternativ       21         Natällningar för tryckare       22         Information       23         DSmobileCapture (för Macintosh)       24         Skanningsinställningar       25         Bildinställningar       27         Pappersinställningar       27         Pappersinställningar       28         Inställningar för alternativ       29         Information       20         Inställningar i DSmobileCapture (för Macintosh)       25         Bildinställningar       27         Pappersinställningar       27                                                                                                    |   | Lämpliga dokument                                                                                                    | 6                                                               |
| 4       Skannerförberedelser       9         Sätta i ett dokument       9         Sätta i bärarket       10         Viktiga tips om bärarket       11         5       Inställningar för skannerprogram       12         Välja skanningsprogramvara       12         DSmobileCapture (för Windows <sup>®</sup> )       13         Skanningsinställningar       16         Filinställningar       16         Bildinställningar       16         Bildinställningar       12         Nastallningar       16         Bildinställningar       16         Bildinställningar       17         Pappersinställningar       20         Inställningar för alternativ       21         Inställningar för tryckare       22         Information       23         DSmobileCapture (för Macintosh)       24         Skanningsinställningar       25         Bildinställningar       25         Bildinställningar       27         Pappersinställningar       28         Inställningar r       28         Inställningar för alternativ       29         Information       30         Button Manager V2 (för Windows <sup>®</sup> )       31                                                                                                    |   | Olämpliga dokument                                                                                                    | 7                                                               |
| 4     Skannerförberedelser     9       Sätta i ett dokument                                                                                                    |   | Dokument som rekommenderas för användning med bararket                                                                                                    | 1                                                               |
| Sätta i ett dokument                                                                                                    | 4 | Skannerförberedelser                                                                                                    | 9                                                               |
| Sätta i bärarket       10         Viktiga tips om bärarket       11         5       Inställningar för skannerprogram       12         Välja skanningsprogramvara       12         DSmobileCapture (för Windows®)       13         Skanningsinställningar för DSmobileCapture (för Windows®)       16         Filinställningar       16         Bildinställningar       17         Pappersinställningar       18         Förhandsgranska inställningar       20         Inställningar för tryckare       22         Information       23         DSmobileCapture (för Macintosh)       24         Skanningsinställningar       25         Bildinställningar       25         Bildinställningar       27         Pappersinställningar       28         Information       25         Bildinställningar       27         Pappersinställningar       28         Inställningar       29         Information       29         Information       30         Button Manager V2 (för Windows®)       31                                                                                                    |   | Sätta i ett dokument                                                                                                    | 9                                                               |
| Viktiga tips om bärarket       11         5       Inställningar för skannerprogram       12         Välja skanningsprogramvara       12         DSmobileCapture (för Windows®)       13         Skanningsinställningar för DSmobileCapture (för Windows®)       16         Filinställningar       16         Bildinställningar       16         Bildinställningar       17         Pappersinställningar       18         Förhandsgranska inställningar       20         Inställningar för alternativ       21         Inställningar för tryckare       22         Information       23         DSmobileCapture (för Macintosh)       24         Skanningsinställningar       25         Bildinställningar       25         Filinställningar       27         Pappersinställningar       27         Pappersinställningar       28         Inställningar       29         Information       30         Button Manager V2 (för Windows®)       31                                                                                                    |   | Sätta i bärarket                                                                                                    | 10                                                              |
| 5       Inställningar för skannerprogram       12         Välja skanningsprogramvara       12         DSmobileCapture (för Windows <sup>®</sup> )       13         Skanningsinställningar för DSmobileCapture (för Windows <sup>®</sup> )       16         Filinställningar       16         Bildinställningar       16         Bildinställningar       17         Pappersinställningar       17         Pappersinställningar       18         Förhandsgranska inställningar       20         Inställningar för tyckare       22         Information       23         DSmobileCapture (för Macintosh)       24         Skanningsinställningar       25         Bildinställningar       25         Bildinställningar       25         Bildinställningar       25         Bildinställningar       26         Filinställningar       27         Pappersinställningar       26         Filinställningar       27         Pappersinställningar       26         Skanningsinställningar       27         Pappersinställningar       27         Papersinställningar       27         Papersinställningar       28         Inställningar för alternativ <td< th=""><th></th><th>Viktiga tips om bärarket</th><th>11</th></td<>                                                                  |   | Viktiga tips om bärarket                                                                                                    | 11                                                              |
| Välja skanningsprogramvara12DSmobileCapture (för Windows®)13Skanningsinställningar för DSmobileCapture (för Windows®)16Filinställningar16Bildinställningar17Pappersinställningar18Förhandsgranska inställningar20Inställningar för alternativ21Inställningar för tryckare22Information23DSmobileCapture (för Macintosh)24Skanningsinställningar25Bildinställningar25Filinställningar27Pappersinställningar28Inställningar för alternativ29Information30Button Manager V2 (för Windows®)31                                                                                                    |   |                                                                                                    |                                                                 |
| DSmobileCapture (för Windows®)13Skanningsinställningar för DSmobileCapture (för Windows®)16Filinställningar16Bildinställningar17Pappersinställningar18Förhandsgranska inställningar20Inställningar för alternativ21Inställningar för tryckare22Information23DSmobileCapture (för Macintosh)24Skanningsinställningar25Bildinställningar25Filinställningar27Pappersinställningar28Inställningar för alternativ29Information30Button Manager V2 (för Windows®)31                                                                                                    | 5 | Inställningar för skannerprogram                                                                                                    | 12                                                              |
| Skanningsinställningar för DSmobileCapture (för Windows <sup>®</sup> )       16         Filinställningar       16         Bildinställningar       17         Pappersinställningar       18         Förhandsgranska inställningar       20         Inställningar för alternativ       21         Inställningar för tryckare       22         Information       23         DSmobileCapture (för Macintosh)       24         Skanningsinställningar i DSmobileCapture (för Macintosh)       25         Bildinställningar       25         Filinställningar       27         Pappersinställningar       28         Inställningar för alternativ       29         Information       30         Button Manager V2 (för Windows <sup>®</sup> )       31                                                                                                    | 5 | Inställningar för skannerprogram           Välja skanningsprogramvara                                                                                                    | <b>12</b><br>12                                                 |
| Filinställningar       16         Bildinställningar       17         Pappersinställningar       18         Förhandsgranska inställningar       20         Inställningar för alternativ       21         Inställningar för tryckare       22         Information       23         DSmobileCapture (för Macintosh)       24         Skanningsinställningar       25         Bildinställningar       25         Filinställningar       25         Filinställningar       25         Bildinställningar       25         Bildinställningar       25         Bildinställningar       26         Inställningar       25         Bildinställningar       25         Bildinställningar       26         Inställningar       27         Pappersinställningar       28         Inställningar för alternativ       29         Information       30         Button Manager V2 (för Windows <sup>®</sup> )       31                                                                                                    | 5 | Inställningar för skannerprogram<br>Välja skanningsprogramvara<br>DSmobileCapture (för Windows <sup>®</sup> )                                                                                                    | <b>12</b><br>12<br>13                                           |
| Bildinstailiningar       17         Pappersinställningar       18         Förhandsgranska inställningar       20         Inställningar för alternativ       21         Inställningar för tryckare       22         Information       23         DSmobileCapture (för Macintosh)       24         Skanningsinställningar i DSmobileCapture (för Macintosh)       25         Bildinställningar       25         Filinställningar       27         Pappersinställningar       28         Inställningar för alternativ       29         Information       30         Button Manager V2 (för Windows <sup>®</sup> )       31                                                                                                    | 5 | Inställningar för skannerprogram         Välja skanningsprogramvara         DSmobileCapture (för Windows <sup>®</sup> )         Skanningsinställningar för DSmobileCapture (för Windows <sup>®</sup> )                                                                                                    | 12<br>                                                          |
| Fappersinstallningar       16         Förhandsgranska inställningar       20         Inställningar för alternativ       21         Inställningar för tryckare       22         Information       23         DSmobileCapture (för Macintosh)       24         Skanningsinställningar i DSmobileCapture (för Macintosh)       24         Skanningsinställningar       25         Bildinställningar       25         Filinställningar       27         Pappersinställningar       28         Inställningar för alternativ       29         Information       30         Button Manager V2 (för Windows <sup>®</sup> )       31                                                                                                    | 5 | Inställningar för skannerprogram         Välja skanningsprogramvara         DSmobileCapture (för Windows <sup>®</sup> )         Skanningsinställningar för DSmobileCapture (för Windows <sup>®</sup> )         Filinställningar                                                                                                    | 12<br>                                                          |
| Inställningar för alternativ       21         Inställningar för tryckare       22         Information       23         DSmobileCapture (för Macintosh)       24         Skanningsinställningar i DSmobileCapture (för Macintosh)       25         Bildinställningar       25         Filinställningar       27         Pappersinställningar       28         Inställningar för alternativ       29         Information       30         Button Manager V2 (för Windows <sup>®</sup> )       31                                                                                                    | 5 | Inställningar för skannerprogram         Välja skanningsprogramvara         DSmobileCapture (för Windows <sup>®</sup> )         Skanningsinställningar för DSmobileCapture (för Windows <sup>®</sup> )         Filinställningar         Bildinställningar         Papporsinställningar                                                                                                    | 12<br>                                                          |
| Inställningar för tryckare       22         Information       23         DSmobileCapture (för Macintosh)       24         Skanningsinställningar i DSmobileCapture (för Macintosh)       25         Bildinställningar       25         Filinställningar       27         Pappersinställningar       28         Inställningar för alternativ       29         Information       30         Button Manager V2 (för Windows <sup>®</sup> )       31                                                                                                    | 5 | Inställningar för skannerprogram         Välja skanningsprogramvara         DSmobileCapture (för Windows <sup>®</sup> )         Skanningsinställningar för DSmobileCapture (för Windows <sup>®</sup> )         Filinställningar         Bildinställningar         Pappersinställningar         Förhandsgranska inställningar                                                                                                    | 12<br>                                                          |
| Information       23         DSmobileCapture (för Macintosh)       24         Skanningsinställningar i DSmobileCapture (för Macintosh)       25         Bildinställningar       25         Filinställningar       27         Pappersinställningar       28         Inställningar för alternativ       29         Information       30         Button Manager V2 (för Windows <sup>®</sup> )       31                                                                                                    | 5 | Inställningar för skannerprogram         Välja skanningsprogramvara         DSmobileCapture (för Windows <sup>®</sup> )         Skanningsinställningar för DSmobileCapture (för Windows <sup>®</sup> )         Filinställningar         Bildinställningar         Pappersinställningar         Förhandsgranska inställningar         Inställningar för alternativ                                                                                                    | <b>12</b>                                                       |
| DSmobileCapture (för Macintosh)       24         Skanningsinställningar i DSmobileCapture (för Macintosh)       25         Bildinställningar       25         Filinställningar       27         Pappersinställningar       28         Inställningar för alternativ       29         Information       30         Button Manager V2 (för Windows <sup>®</sup> )       31                                                                                                    | 5 | Inställningar för skannerprogram         Välja skanningsprogramvara         DSmobileCapture (för Windows <sup>®</sup> )         Skanningsinställningar för DSmobileCapture (för Windows <sup>®</sup> )         Filinställningar         Bildinställningar         Pappersinställningar         Förhandsgranska inställningar         Inställningar för alternativ         Inställningar för tryckare                                                                                                    | <b>12</b>                                                       |
| Skanningsinställningar i DSmobileCapture (för Macintosh)       25         Bildinställningar       25         Filinställningar       27         Pappersinställningar       28         Inställningar för alternativ       29         Information       30         Button Manager V2 (för Windows <sup>®</sup> )       31                                                                                                    | 5 | Inställningar för skannerprogram         Välja skanningsprogramvara         DSmobileCapture (för Windows <sup>®</sup> )         Skanningsinställningar för DSmobileCapture (för Windows <sup>®</sup> )         Filinställningar         Bildinställningar         Pappersinställningar         Förhandsgranska inställningar         Inställningar för alternativ         Inställningar för tryckare         Information                                                                                                    | <b>12</b> 12   13   16   16   17   18   20   21   22   23       |
| Bildinställningar       25         Filinställningar       27         Pappersinställningar       28         Inställningar för alternativ       29         Information       30         Button Manager V2 (för Windows <sup>®</sup> )       31                                                                                                    | 5 | Inställningar för skannerprogram         Välja skanningsprogramvara         DSmobileCapture (för Windows <sup>®</sup> )         Skanningsinställningar för DSmobileCapture (för Windows <sup>®</sup> )         Filinställningar         Bildinställningar         Pappersinställningar         Förhandsgranska inställningar         Inställningar för alternativ         Inställningar för tryckare         Information         DSmobileCapture (för Macintosh)                                                                                                    | <b>12</b>                                                       |
| Filinstaliningar       27         Pappersinställningar       28         Inställningar för alternativ       29         Information       30         Button Manager V2 (för Windows <sup>®</sup> )       31                                                                                                    | 5 | Inställningar för skannerprogram         Välja skanningsprogramvara         DSmobileCapture (för Windows <sup>®</sup> )         Skanningsinställningar för DSmobileCapture (för Windows <sup>®</sup> )         Filinställningar         Bildinställningar         Pappersinställningar         Förhandsgranska inställningar         Inställningar för alternativ         Inställningar för tryckare         Information         DSmobileCapture (för Macintosh)         Skanningsinställningar i DSmobileCapture (för Macintosh)                                                                                                    | <b>12</b>                                                       |
| Installningar för alternativ                                                                                                    | 5 | Inställningar för skannerprogram         Välja skanningsprogramvara         DSmobileCapture (för Windows <sup>®</sup> )         Skanningsinställningar för DSmobileCapture (för Windows <sup>®</sup> )         Filinställningar         Bildinställningar         Pappersinställningar         Förhandsgranska inställningar         Inställningar för alternativ         Inställningar för ryckare         Information         DSmobileCapture (för Macintosh)         Skanningsinställningar i DSmobileCapture (för Macintosh)         Bildinställningar                                                                                                    | <b>12</b> 12 13 13 16 16 16 17 17 18 20 21 22 23 23 24 25 25 25 |
| Information                                                                                                    | 5 | Inställningar för skannerprogram         Välja skanningsprogramvara         DSmobileCapture (för Windows <sup>®</sup> )         Skanningsinställningar för DSmobileCapture (för Windows <sup>®</sup> )         Filinställningar         Bildinställningar         Pappersinställningar         Förhandsgranska inställningar         Inställningar för alternativ         Inställningar för tryckare         Information         DSmobileCapture (för Macintosh)         Skanningsinställningar i DSmobileCapture (för Macintosh)         Bildinställningar         Filinställningar         Bildinställningar         Information         DSmobileCapture (för Macintosh)         Skanningsinställningar         Bildinställningar         Bildinställningar                                                                                                    | 12                                                              |
| Button Manager V2 (för Windows <sup>®</sup> )                                                                                                    | 5 | Inställningar för skannerprogram         Välja skanningsprogramvara         DSmobileCapture (för Windows <sup>®</sup> )         Skanningsinställningar för DSmobileCapture (för Windows <sup>®</sup> )         Filinställningar         Bildinställningar         Pappersinställningar         Förhandsgranska inställningar         Inställningar för alternativ         Inställningar för tryckare         Information         DSmobileCapture (för Macintosh)         Skanningsinställningar         Förhandsgranska inställningar         Inställningar för alternativ         Inställningar i DSmobileCapture (för Macintosh)         Skanningsinställningar         Filinställningar         Pappersinställningar         Filinställningar         Filinställningar         Pappersinställningar         Filinställningar         Pappersinställningar         Pappersinställningar         Pappersinställningar                                                                                                    | 12                                                              |
|                                                                                                    | 5 | Inställningar för skannerprogram         Välja skanningsprogramvara         DSmobileCapture (för Windows <sup>®</sup> )         Skanningsinställningar för DSmobileCapture (för Windows <sup>®</sup> )         Filinställningar         Bildinställningar         Pappersinställningar         Förhandsgranska inställningar         Inställningar för alternativ         Inställningar för tryckare         Information         DSmobileCapture (för Macintosh)         Skanningsinställningar         Pappersinställningar         Information         DSmobileCapture (för Macintosh)         Skanningsinställningar         Information         DSmobileCapture (för Macintosh)         Skanningsinställningar         Filinställningar         Nagersinställningar         Inställningar         Pappersinställningar         Inställningar         Inställningar         Inställningar         Inställningar för alternativ         Inställningar         Inställningar         Inställningar         Inställningar         Inställningar         Skanningsinställningar         Inställningar         Bildinställningar         Bildin | 12                                                              |
| Skanningsmetoder                                                                                                    | 5 | Inställningar för skannerprogram         Välja skanningsprogramvara         DSmobileCapture (för Windows <sup>®</sup> )         Skanningsinställningar för DSmobileCapture (för Windows <sup>®</sup> )         Filinställningar         Bildinställningar         Pappersinställningar         Förhandsgranska inställningar         Inställningar för alternativ         Inställningar för tryckare         Information         DSmobileCapture (för Macintosh)         Skanningsinställningar         Filinställningar         Information         DSmobileCapture (för Macintosh)         Skanningsinställningar         Information         DSmobileCapture (för Macintosh)         Skanningsinställningar         Filinställningar         Nappersinställningar         Pappersinställningar         Inställningar         Bildinställningar         Inställningar         Pappersinställningar         Inställningar för alternativ         Information         Button Manager V2 (för Windows <sup>®</sup> )                                                                                                    | 12                                                              |

|   | Skanningsknappar på knappanelen i Button Manager V2 (för Windows $^{	extsf{@}}$ ) | 3        |
|---|-----------------------------------------------------------------------------------|----------|
|   | Skanna till en bild                                                               | 34       |
|   | Skanna till ett program                                                           |          |
|   | Skanna till e-post                                                                |          |
|   | Skanna till en skrivare                                                           |          |
|   | Skanna till en delad mapp<br>Skanna till en ETP-server                            | 3:<br>36 |
|   |                                                                                   |          |
| 6 | Skannerkalibrering                                                                | 37       |
|   | Kalibrering med programvara för Windows $^{\textcircled{8}}$                      |          |
|   | Kalibrering med programvara för Macintosh                                         | 40       |
| 7 | Underhåll av skannern                                                             | 42       |
|   | Rengöring av skannerns utsida                                                     | 42       |
|   | Rengöring av skannerns insida                                                     | 42       |
| 8 | Felsökning                                                                        | 44       |
|   | Felmeddelanden och underhållsmeddelanden                                          | 44       |
|   | Guide för felsökning                                                              | 45       |
| Α | Bilaga A                                                                          | 50       |
|   | Specifikationer                                                                   |          |
|   | Allmänt                                                                           | 50       |
|   | Skanner                                                                           | 51       |
|   | Gränssnitt                                                                        | 52       |
|   | Datorkrav                                                                         | 53       |
| В | Bilaga B                                                                          | 54       |
|   | Kontakta Brother                                                                  | 54       |
|   | Registrera produkten                                                              | 54       |
|   | Vanliga frågor (FAQs)                                                             | 54       |
|   | För kundtjänst                                                                    |          |
|   | Teknisk support (för PageManager och BizCard)                                     |          |

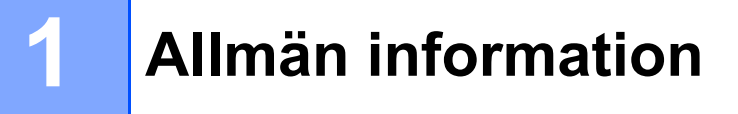

# Skanneröversikt

Framsida

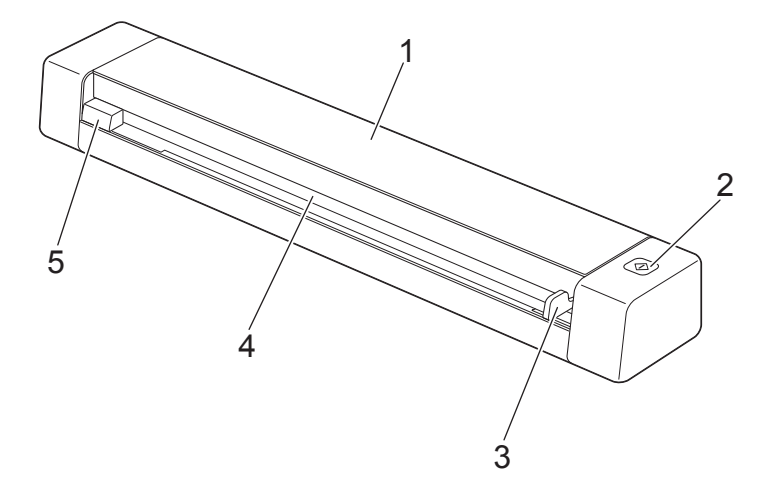

- 1 Övre lucka
- 2 Startknapp

(För Windows<sup>®</sup>) Tryck för att börja skanna när du använder Button Manager V2. Mer information finns i avsnittet *Button Manager V2 (för Windows<sup>®</sup>)* på sidan 31.

- 3 Dokumentskena
- 4 Inmatningsfack
- 5 Vänsterkant

1

Allmän information

#### Baksida

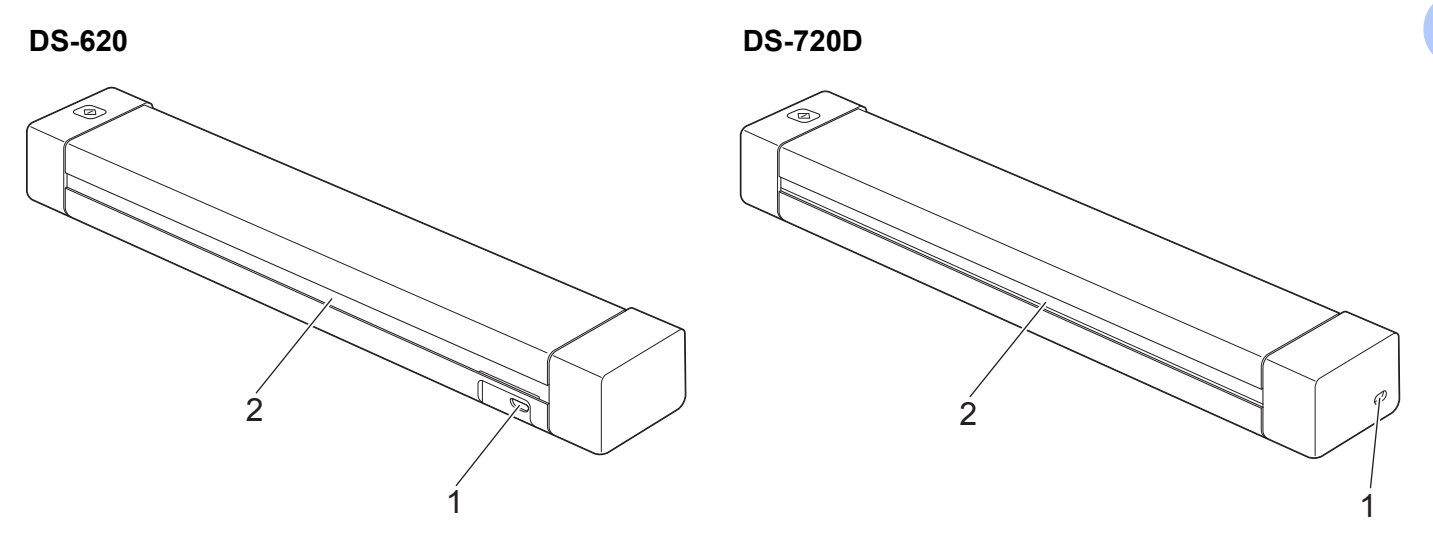

- 1 Mikro-USB-port
- 2 Öppning för pappersutmatning

# Statuslampans indikationer

| Statuslampans indikation | Skannerstatus                                                                             |
|--------------------------|-------------------------------------------------------------------------------------------|
| Lyser inte               | Skannern är inte ansluten till datorn.                                                    |
| $\bigcirc$               |                                                                                           |
| Lyser grönt              | Skannern är redo att skanna.                                                              |
| $\bigcirc$               |                                                                                           |
| Blinkar grönt            | Skannern skannar ett dokument.                                                            |
|                          |                                                                                           |
| Blinkar rött snabbt      | Ett fel har inträffat. Den övre luckan är öppen eller också har ett dokument har fastnat. |
|                          |                                                                                           |

# 2

# Installera drivrutiner och programvara för skannern

# För Windows<sup>®</sup>-användare

#### OBS

- Kontrollera att datorn är PÅ och att du är inloggad med administratörsbehörigheter.
- · Anslut inte mikro-USB-kabeln ännu.
- Om datorn inte har en DVD-enhet, om den medföljande DVD-skivan inte innehåller några drivrutiner för ditt operativsystem, eller om du vill hämta bruksanvisningar och hjälpprogram kan du besöka sidan för modellen på <u>support.brother.com</u>

## 1 Sätt i DVD-skivan.

2) Klicka på Installera skannerdrivrutinen när skärmen Installation visas och följ anvisningarna på skärmen.

| Installation                                                  |                |             |
|---------------------------------------------------------------|----------------|-------------|
| DSmobile 620                                                  |                | brother     |
| Huvudmenyn                                                    |                |             |
| Installera skannerdrivrutinen<br>Drivrutins- och programpaket |                |             |
| Bruksanvisning                                                |                | *           |
| 📑 Övriga program                                              |                |             |
| Srother support                                               |                |             |
| Onlineregistrering                                            |                |             |
| (C) 201 3 Brother Industries, Ltd. Med ensamrätt.             | <b>5</b> Bakåt | +l¶ Avsluta |

### OBS

- Om Brother-skärmen inte visas automatiskt går du till **Den här datorn (Dator)**, dubbelklickar på cd-ikonen och dubbelklickar sedan på **AutoRun.exe**.
- När du installerar skannerdrivrutinen installeras även skannerprogrammet **DSmobileCapture**. Mer information om DSmobileCapture, finns i avsnittet *DSmobileCapture (för Windows<sup>®</sup>)* på sidan 13.

- 3 Klicka på Övriga program för att installera något av de här programmen.
  - Button Manager V2: skannar och lagrar dokument (till angivna sökvägar)
  - **PaperPort**<sup>™</sup> **12SE**: för skanning, redigering och hantering av dokument
  - Presto! BizCard 6: för skanning, redigering och hantering av visitkort

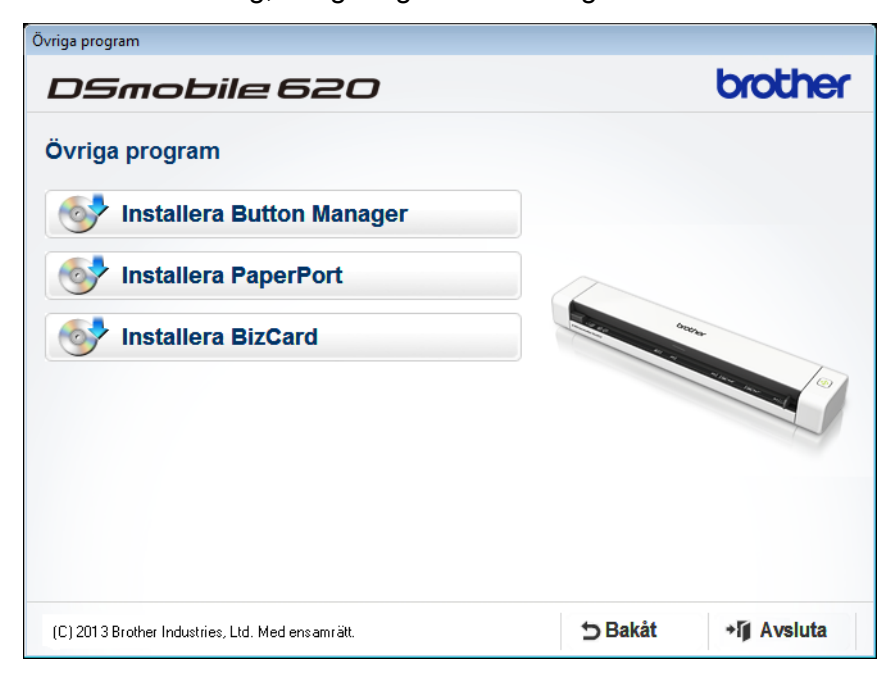

#### OBS -

Mer information om vilket skanningsprogram som är mest lämpligt för dig finns i avsnittet Välja skanningsprogramvara på sidan 12.

# För Macintosh-användare

#### OBS

- Kontrollera att datorn är PÅ och att du är inloggad med administratörsbehörigheter.
- Anslut inte mikro-USB-kabeln ännu.
- Om datorn inte har en DVD-enhet, om innehåller den medföljande DVD-skivan inte några drivrutiner för ditt operativsystem, eller om du vill hämta bruksanvisningar och hjälpprogram kan du besöka sidan för modellen på <u>support.brother.com</u>
- 1 Sätt i DVD-skivan.
- Dubbelklicka först på DVD-ikonen och sedan på DS-620 (DS-720D).
- 3 Dubbelklicka på Brother DS-620 (DS-720D) och följ instruktionerna för att installera skannerdrivrutinen.

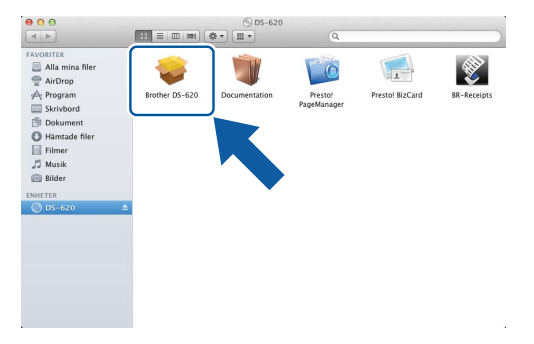

#### OBS

När du installerar skannerdrivrutinen installeras även skannerprogrammet **DSmobileCapture**. Mer information om DSmobileCapture, finns i avsnittet *DSmobileCapture (för Macintosh)* på sidan 24.

4 Klicka på en av de här mapparna för att installera programmet under konfigurationen.

- Presto! PageManager 9: för skanning, redigering och hantering av dokument
- Presto! BizCard 6: för skanning, redigering och hantering av visitkort

#### OBS

- Om du klickar på Presto! PageManager eller Presto! BizCard öppnas webbplatsen för NewSoft Technology Corporation. Hämta programmet från den här webbplatsen.
- Mer information om vilket skanningsprogram som är mest lämpligt för dig finns i avsnittet Välja skanningsprogramvara på sidan 12.

3

Dokumentspecifikationer

# Lämpliga dokument

| Standardpapper | Längd                 | 1-sidig skanning<br>90 mm till 812,8 mm                                                             |                                 |  |
|----------------|-----------------------|----------------------------------------------------------------------------------------------------|---------------------------------|--|
|                |                       | 2-sidig skanning (endast DS-720D)<br>90 mm till 406,4 mm                                            |                                 |  |
|                | Bredd                 | 55 till 215,9 mm                                                                                    |                                 |  |
|                | Vikt                  | 60 till 105 g/m <sup>2</sup>                                                                        |                                 |  |
|                |                       | Använd bärarket (se avsnittet <i>Sätta i bärarket</i> på sidan 10) för att skanna tunnare dokument. |                                 |  |
|                | Maximalt antal sidor  | 1 sida (1 ark)                                                                                      |                                 |  |
|                | Standardpappersformat | A4                                                                                                  | 210 × 297 mm                    |  |
|                |                       | A5                                                                                                  | 148 × 210 mm                    |  |
|                |                       | A6                                                                                                  | $105 \times 148 \text{ mm}$     |  |
|                |                       | A7                                                                                                  | $74 \times 105 \text{ mm}$      |  |
|                |                       | A8                                                                                                  | $52 \times 74 \text{ mm}$       |  |
|                |                       | B5                                                                                                  | $182 \times 257 \text{ mm}$     |  |
|                |                       | B6                                                                                                  | 128 × 182 mm                    |  |
|                |                       | B7                                                                                                  | 91 × 128 mm                     |  |
|                |                       | B8                                                                                                  | $64 \times 91 \text{ mm}$       |  |
|                |                       | Legal                                                                                               | 215,9 × 355,6 mm                |  |
|                |                       | Letter                                                                                              | $215,9 \times 279,4 \text{ mm}$ |  |

| Plastkort Längd       |                       | 40 till 86 mm                                      |
|-----------------------|-----------------------|----------------------------------------------------|
| (DS-620:              | Bredd                 | 40 till 86 mm                                      |
| endast plastkort utan | Standardstorlek (ISO) | $85,6 \times 54,0 \times 0,76$ mm                  |
|                       | Material              | Plast (PET)                                        |
|                       | Тур                   | Plastkort, som körkort eller socialförsäkringskort |
|                       | Tjocklek              | Mindre än 0,8 mm                                   |
|                       | Maximalt antal sidor  | 1 sida (1 ark)                                     |
|                       | ·                     | ·                                                  |
| Kvitton               | Längd                 | 1-sidig skanning                                   |
|                       |                       | 90 mm till 812,8 mm                                |
|                       |                       | 2-sidig skanning (endast DS-720D)                  |
|                       |                       | 90 mm till 406,4 mm                                |
|                       | Bredd                 | 55 till 215,9 mm                                   |
|                       | Tjocklek              | Mer än 0,04 mm                                     |
|                       | Maximalt antal sidor  | 1 sida (1 ark)                                     |

# Olämpliga dokument

- Dokument med fuktigt bläck
- Tyger, metallark och OH-blad
- Glättade eller spegelvända medier
- Plastkort med relief
- Dokument som överskrider rekommenderad tjocklek

# Dokument som rekommenderas för användning med bärarket

Använd bärarket när du skannar dessa:

- Dokument med karbonpapper på baksidan
- Dokument skrivna med blyertspenna
- Dokument som är smalare än 55 mm på bredden
- Dokument som är kortare än 90 mm på längden
- Dokument med ojämn tjocklek, till exempel kuvert
- Dokument som är skrynkliga eller böjda
- Vikta eller skadade dokument
- Dokument med kalkerpapper
- Dokument med bestruket papper
- Fotografier (fotopapper)
- Dokument på perforerat papper
- Dokument med ovanlig form (inte fyrkantigt eller rektangulärt)
- Dokument med foton, biljetter eller lappar på
- Dokument på kopieringspapper utan karbon
- Dokument med lösblad eller papper med hål
- Fotonegativ

Mer information om hur du använder bärarket när du skannar finns i avsnittet Sätta i bärarket på sidan 10.

# **A VAR FÖRSIKTIG**

Dra inte med handen eller fingrarna längs kanten på bärarket, då kan du skära dig.

### VIKTIGT -

- Lägg inte bärarket i direkt solljus eller på en plats med hög temperatur eller hög luftfuktighet, då kan det bli skevt.
- Lägg inte stora eller tunga föremål på bärarket.
- Böj eller dra inte i bärarket. Om det skadas finns det en risk att det inte går att användas för att skanna.

# Skannerförberedelser

# Sätta i ett dokument

### VIKTIGT

- Sätt endast i ett dokument åt gången i skannern. Sätt i nästa sida först när den första är helt färdigskannad. Om du sätter i mer än en sida åt gången kan skannern sluta att fungera.
- Dra INTE i dokumentet medan det matas.
- Använd INTE böjda, skrynkliga, vikta eller rivna papper eller papper som har klamrar, gem, lim eller tejp.
- Försök INTE att skanna kartong eller tyger.

#### OBS

- Se till att det finns tillräckligt avstånd bakom öppningen för pappersutmatning. Det skannade dokumentet matas ut på skannerns baksida.
- Se till att dokument med bläck eller korrigeringsvätska är helt torra.
- Vissa typer av plastkort repas när de skannas. För att förhindra att kortet skadas rekommenderas att bärarket används. Mer information finns i avsnittet Sätta i bärarket på sidan 10.
- Sätt i dokumentet ① med framsidan upp i inmatningsfacket ② och passa in sidans vänstra kant med inmatningsfackets vänstra kant ③.

För att skanna plastkort 1 sätter du i kortet med överkanten först i inmatningsfacket 2 och passar in kortets vänstra kant med inmatningsfackets vänstra kant 3.

För **DS-720D**: Om du vill utföra en duplexskanning sätter du i den första sidan med framsidan upp i inmatningsfacket.

- 2 Skjut dokumentskenan 4 tills den vidrör den högra sidan av dokumentet.
- 3 För försiktigt in dokumentet tills du kan känna att överkanten vidrör skannerns insida.

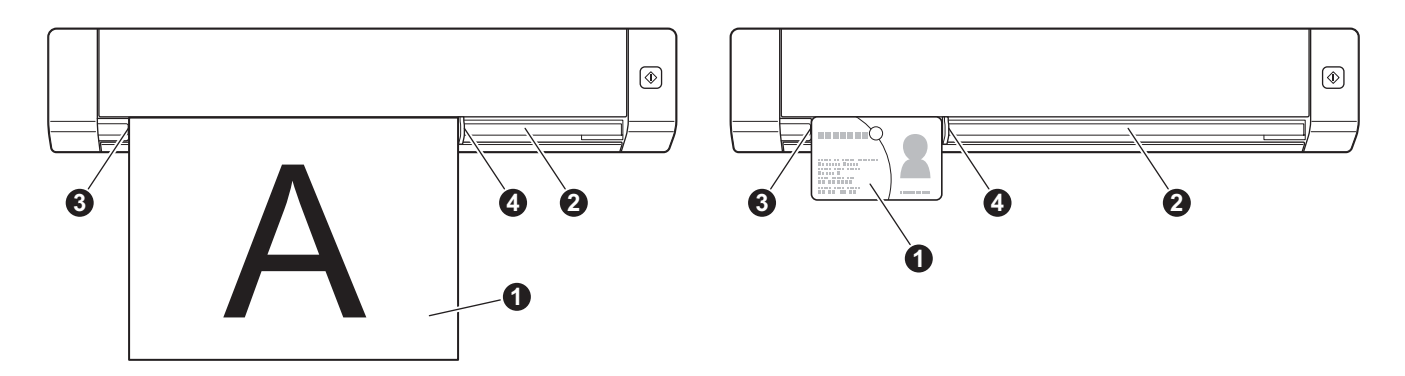

4

# Sätta i bärarket

#### OBS

Se till att dokument med bläck eller korrigeringsvätska är helt torra.

 Placera dokumentet som du vill skanna i bärarkets vänstra hörn och passa in dokumentets överkant med bärarkets vänstra övre hörn.

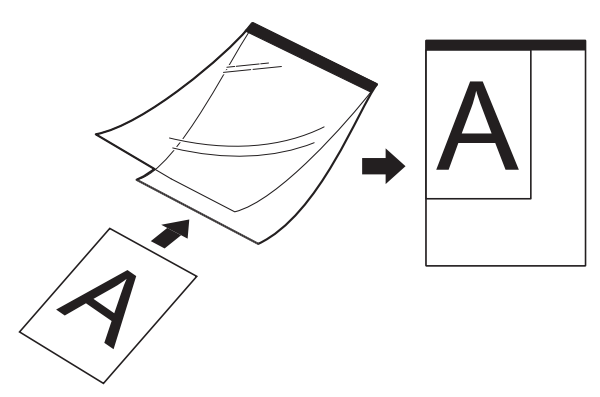

- 2 Sätt i bärarket ① med dokumentets framsida upp, med den svarta kanten först i inmatningsfacket ② och passa in bärarkets vänstra kant med inmatningsfackets vänstra kant ③. För DS-720D: Om du vill utföra en duplexskanning sätter du i den första sidan med framsidan upp i inmatningsfacket.
- 3 Skjut dokumentskenan **4** mot bärarkets vänstra sida.
- 4 För försiktigt in bärarket tills du kan känna att överkanten vidrör skannerns insida.

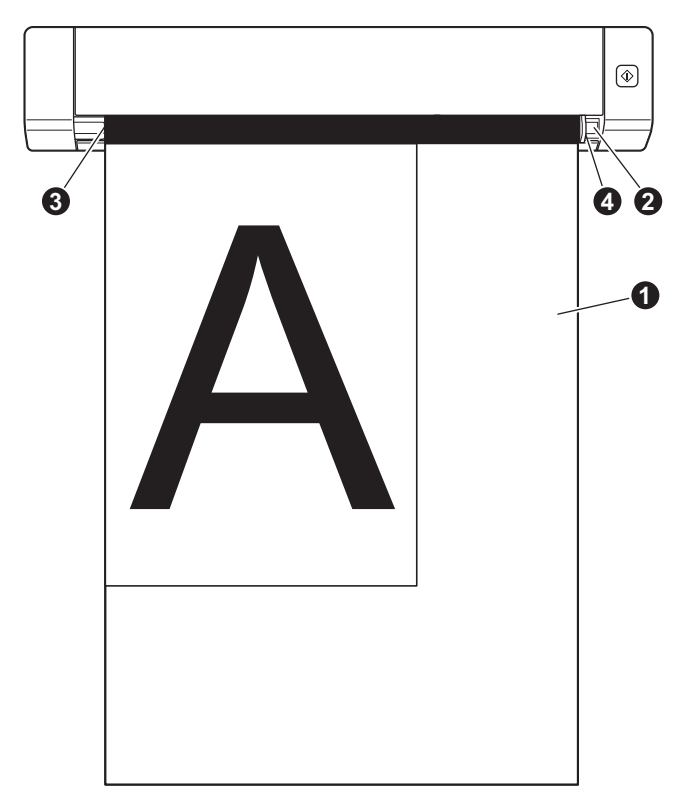

4

## Viktiga tips om bärarket

- Lägg inte i bärarket uppochned, det kan orsaka dokumentstopp. Mer information finns i avsnittet Sätta i bärarket på sidan 10.
- Lägg inte i flera små dokument i bärarket samtidigt, det kan orsaka dokumentstopp. Lägg endast i ett dokument åt gången i bärarket.
- Skriv inte på bärarket eftersom skriften kan synas på skannade dokument. Rengör bärarket med en torr trasa om det blir smutsigt.
- Lämna inte dokument i bärarket en längre tid eftersom trycket på dokumenten kan göra märken på bärarket.

5

# Välja skanningsprogramvara

När du har hämtat skannerdrivrutinerna ska du välja vilken skanningsprogramvara som ska användas för att spara skannade bilder på datorn. På den medföljande DVD-skivan finns flera alternativ. Använd tabellen för att avgöra vilket av de medföljande programmen som passar bäst för dig:

| Programvara                                                          | Funktion                                                     | Mer information                                                                                                    |
|----------------------------------------------------------------------|--------------------------------------------------------------|----------------------------------------------------------------------------------------------------|
| DSmobileCapture                                                      | För skanning, bläddring och arkivering<br>av dokument        | För Windows <sup>®</sup> : se avsnittet<br><i>DSmobileCapture (för Windows<sup>®</sup>)</i><br>på sidan 13.                           |
|                                                                      |                                                              | För Macintosh: se avsnittet<br><i>DSmobileCapture (för Macintosh)</i><br>på sidan 24.                                                 |
| Button Manager V2<br>(endast Windows <sup>®</sup> )                  | Skannar och lagrar dokument (i angivna<br>sökvägar)          | Se bruksanvisningen för<br>programanvändare eller avsnittet <i>Button</i><br><i>Manager V2 (för Windows<sup>®</sup>)</i> på sidan 31. |
| Nuance PaperPort <sup>™</sup> 12SE<br>(endast Windows <sup>®</sup> ) | För dokumentskanning, OCR-skanning, redigering och hantering | Se bruksanvisningen för<br>programanvändare.                                                                                          |
| Presto! PageManager 9<br>(endast Macintosh)                          | För dokumentskanning, OCR-skanning, redigering och hantering | Se bruksanvisningen för<br>programanvändare.                                                                                          |
| Presto! BizCard 6                                                    | För skanning, redigering och hantering av visitkort          | Se <b>bruksanvisningen för Presto!</b><br><b>BizCard</b> som hämtas till datorn när<br>du hämtar programvaran.                        |

#### OBS ·

Om du klickar på **Presto! PageManager** eller **Presto! BizCard** öppnas NewSoft Technology Corporations webbplats. Hämta programmet från den här webbplatsen.

Inställningar för skannerprogram

# DSmobileCapture (för Windows<sup>®</sup>)

- 1 Anslut den medföljande mikro-USB-kabeln till mikro-USB-porten på skannern. Anslut kabeln till datorn.
- 2 Dubbelklicka på genvägen till **DSmobileCapture** 📻 på skrivbordet.
- 3 Dialogrutan Välj skannermodell visas. Välj TWAIN under Drivrutinstyp, välj Brother DS-620 (DS-720D) under Skannermodell och klicka på OK.

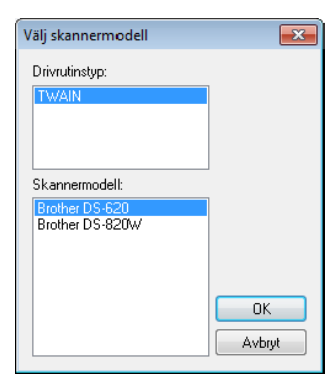

DSmobileCapture startas.

| T DSmobileCapture (TWAIN) - Brothe<br>Arkiv Visa | er DS-620  |        |  |     |
|--------------------------------------------------|------------|--------|--|-----|
| Konfiguration 💽 Ska                              | Filformat: | JPEG 👻 |  |     |
|                                                  |            |        |  |     |
|                                                  |            |        |  |     |
|                                                  |            |        |  |     |
|                                                  |            |        |  |     |
|                                                  |            |        |  |     |
|                                                  |            |        |  |     |
|                                                  |            |        |  |     |
|                                                  |            |        |  |     |
|                                                  |            |        |  |     |
|                                                  |            |        |  |     |
|                                                  |            |        |  |     |
|                                                  |            |        |  | NUM |

Om det behövs kan du ändra skanningsinställningarna. Mer information om hur du ändrar skanningsinställningarna finns i Skanningsinställningar för DSmobileCapture (för Windows<sup>®</sup>) på sidan 16. Inställningar för skannerprogram

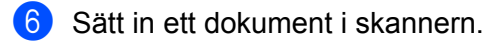

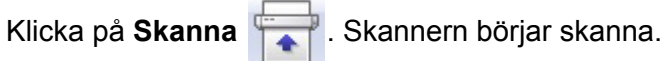

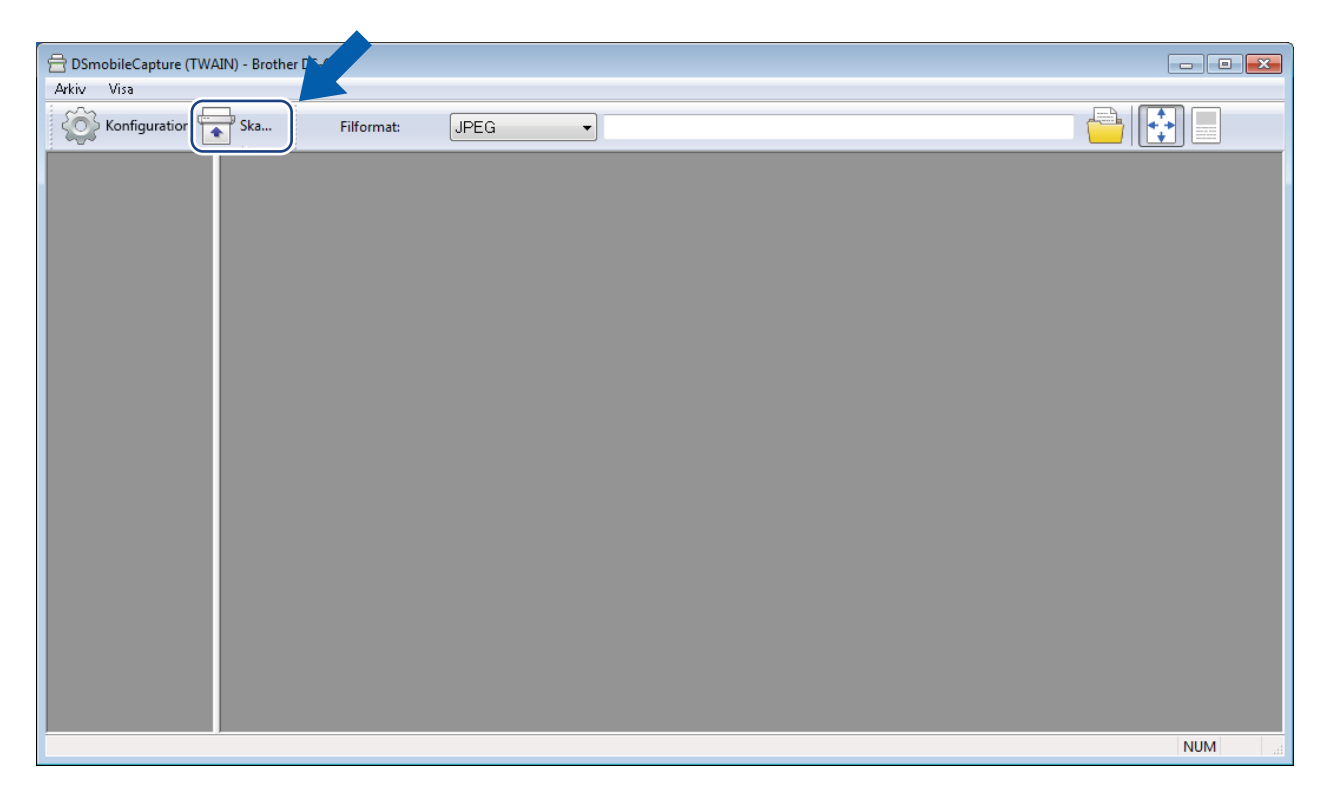

En miniatyr av den skannade bilden visas i fönstret för DSmobileCapture och den skannade bilden sparas i den katalog som du angav i steg 5.

Kontrollera skanningsresultatet för säkerhets skull.

8 Om du vill ha kontinuerlig skanning sätter du in nästa dokument i skannern när dialogrutan Väntar på nästa arbete... visas. När dokumentet är redo startar skanningen automatiskt. Om du vill avbryta kontinuerlig skanning väljer du Avbryt i dialogrutan Väntar på nästa arbete...

| Väntar på nästa arbete | ·       |                  |  |
|------------------------|---------|------------------|--|
| Återstående tid:       | 17      | Sekund           |  |
| Lägg papper i den m    | anuella | dokumentmataren. |  |
|                        | Avbryt  |                  |  |
|                        | AVDIYI  |                  |  |

#### OBS

- Information om hur du ändrar tidsfördröjningen när du väntar på nästa jobb finns i avsnittet *Pappersinställningar* på sidan 18.
- Om du vill spara flera dokument som en fil väljer du Flersidig PDF eller Flersidig TIFF i listrutan Filformat.

# Skanningsinställningar för DSmobileCapture (för Windows<sup>®</sup>)

# Filinställningar

| (1)                                                                                                    | (2)             | (3) | (4) (5) |
|----------------------------------------------------------------------------------------------------|-----------------|-----|---------|
| The appropriate the second second sec | ner DS-620      |     |         |
| Arkiv Visa                                                                                                    | Filformat: JPEG |     |         |
|                                                                                                    |                 |     | NUM     |

| (1) | Konfiguration            | Ändra skanneregenskaper.                                                                                                    |  |
|-----|--------------------------|----------------------------------------------------------------------------------------------------|--|
| (2) | Filformat                | Ändra filformat.                                                                                                    |  |
|     |                          | Välj det filformat du vill använda i listrutan.                                                                                        |  |
| (3) | Sökväg                   | Ange i vilken katalog du vill spara de skannade bilderna.                                                                              |  |
| (4) | Anpassa till sida        | Det går att visa och ställa in storleken på den skannade bilden.                                                                       |  |
|     |                          | Det går inte att använda <b>Anpassa till sida</b> om du har valt <b>PDF</b> eller <b>Flersidig PDF</b> under <b>Filformat</b> .        |  |
| (5) | Naturlig storlek (100 %) | Det går att visa den skannade bilden i Naturlig storlek (100 %).                                                                       |  |
|     |                          | Det går inte att använda <b>Naturlig storlek (100 %)</b> om du har valt <b>PDF</b> eller <b>Flersidig PDF</b> under <b>Filformat</b> . |  |

## Bildinställningar

Klicka på Konfiguration och gå sedan till fliken Bild för att välja bildtyp och grundinställningar för skanning.

#### OBS

Bilden är hämtad från DS-720D.

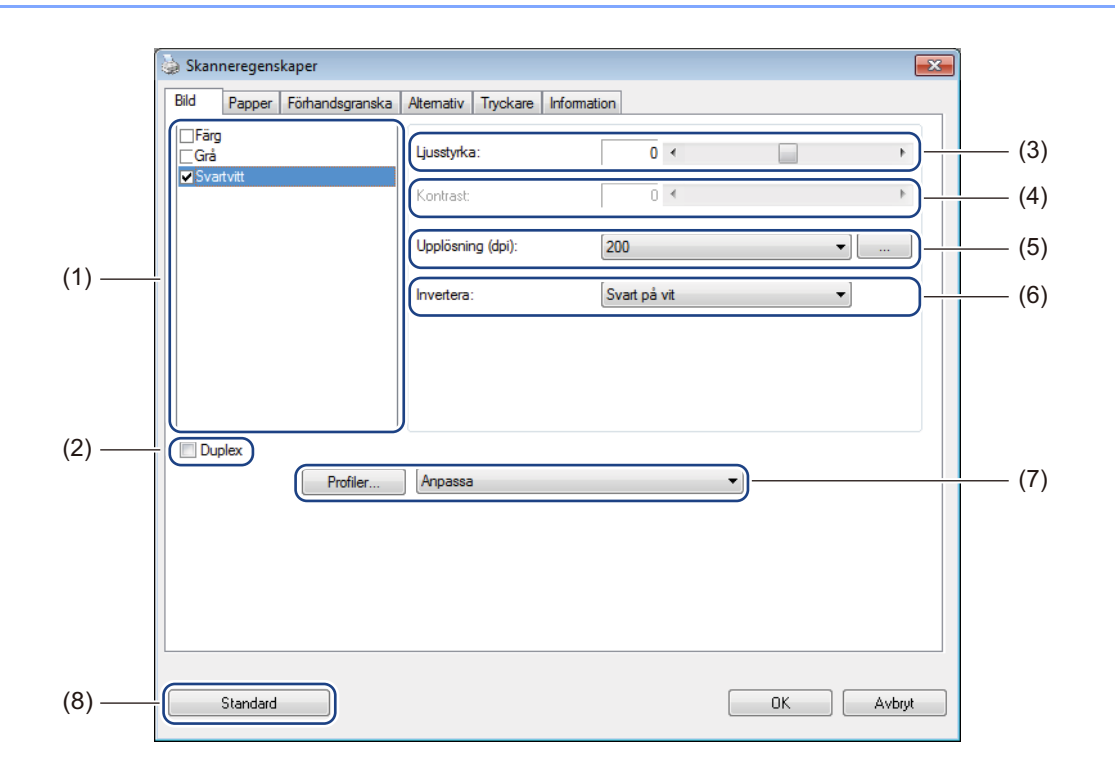

| (1) | Fält för val av bild | Välj vilken typ av dokument du vill skanna.                                                                                                    |
|-----|----------------------|----------------------------------------------------------------------------------------------------|
| (2) | Duplex               | (Endast DS-720D) Markera kryssrutan <b>Duplex</b> om du vill utföra en duplexskanning (2-sidig).                                                                              |
| (3) | Ljusstyrka           | Anpassar bildens ljusstyrka. Intervallet för ljusstyrka går från <b>-100</b> till <b>+100</b> .<br>Fabriksinställningen är <b>0</b> .                                         |
| (4) | Kontrast             | Justerar kontrasten mellan de mörkaste och ljusaste nyanserna i bilden. Intervallet för ljusstyrka går från <b>-100</b> till <b>+100</b> . Fabriksinställningen är <b>0</b> . |
| (5) | Upplösning           | Ställer in kvaliteten på den skannade bilden. Fabriksinställningen är 200 dpi.                                                                                                |
| (6) | Invertera            | Inverterar bildens ljusstyrka och färger.                                                                                                    |
| (7) | Profiler             | Spara eller ändra skanningsinställningen i dialogrutan Skanneregenskaper.                                                                                                    |
| (8) | Standard             | Återställer inställningarna på <b>den här och alla andra</b> flikar i Egenskaper till fabriksinställningarna.                                                                 |

## Pappersinställningar

Klicka på Konfiguration

och gå sedan till fliken Papper för att ställa in värden för skannerbilden.

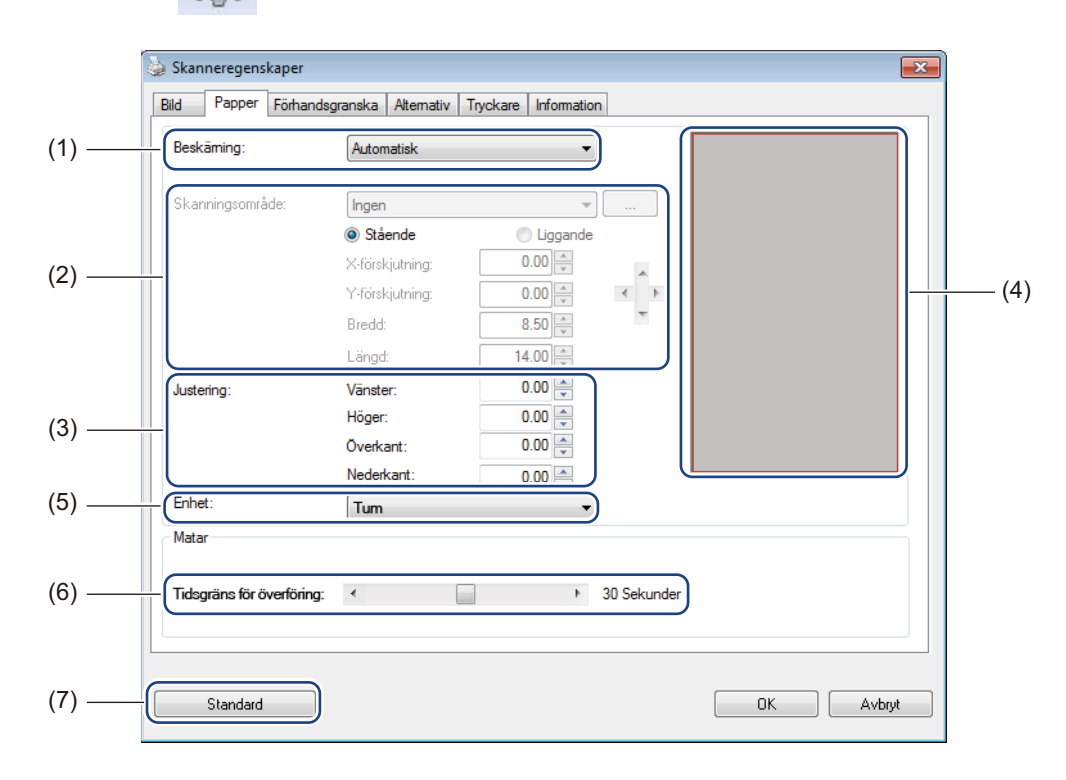

| (1) | Beskärning | Med <b>Beskärning</b> kan du välja att bara ta med en del av det skannade dokumentet.                                                                                                |
|-----|------------|----------------------------------------------------------------------------------------------------|
|     |            | ■ Automatisk                                                                                                    |
|     |            | Välj <b>Automatisk</b> om du vill att beskärningsfönstret ska anpassas till dokumentets storlek. Använd det här alternativet om du ska skanna dokument som är av varierande storlek. |
|     |            | Fast vid överföring                                                                                                    |
|     |            | Välj <b>Fast vid överföring</b> om du vill kunna avgränsa området som ska avbildas.<br>Använd det här alternativet om du ska skanna dokument som är av samma storlek.                |

| (2) | Skanningsområde          | Välj pappersstorlek i listrutan eller skapa en anpassad pappersstorlek genom att välja Lägg till.                                                                                                    |
|-----|--------------------------|----------------------------------------------------------------------------------------------------|
|     |                          | Om du valde <b>Fast vid överföring</b> i <b>Beskärning</b> (1) väljer du <b>X-förskjutning</b> och <b>Y-förskjutning</b> eller anger <b>bredden</b> och <b>längden</b> för att ändra avgränsningen av skanningsområdet. <b>Visningsområdet</b> (4) visar hur bildens placering ändras när du ändrar värdena.                                                      |
|     |                          | • <b>X-förskjutning</b> – avståndet mellan dokumentets vänstra kant och det skannade områdets vänstra kant.                                                                                                    |
|     |                          | <ul> <li>Y-förskjutning – avståndet mellan dokumentets överkant och det skannade<br/>områdets överkant.</li> </ul>                                                                                                    |
|     |                          | Bredd – det skannade områdets bredd.                                                                                                    |
|     |                          | Längd – det skannade områdets längd.                                                                                                    |
|     |                          | Använd dessa pilar (eller musen) för att förflytta skanningsområdet.                                                                                                    |
| (3) | lustoring                | Med <b>Justering</b> kan du lägg till en marginal i vänster, höger, över, och nederkanten                                                                                                    |
| (3) | Justering                | av din bild. Det kan minska risken för att hörnen på sneda bilder beskärs.<br>Ställ in ett värde på mellan <b>0</b> och <b>+5</b> mm. Resultatet av <b>justeringen</b> visas inte<br>i <b>visningsområdet</b> .                                                                                                    |
| (4) | Visningsområde           | Visar bildplaceringen när du ändrar värdena i skanningsområdet (2).                                                                                                    |
| (5) | Enhet                    | Med <b>Enhet</b> kan du välja vilket enhetssystem du vill använda. Välj mellan <b>tum</b> , <b>millimeter</b> och <b>pixlar</b> i listrutan.                                                                                                    |
| (6) | Tidsgräns för överföring | Med <b>Tidsgräns för överföring</b> kan du ange hur länge (i sekunder) som skannern<br>ska vänta innan den automatiskt börjar med nästa skannerjobb när det första är<br>avslutat. När du hanterar många separata dokument som ska skannas med samma<br>skanningsinställningar är det här alternativet praktiskt. Standardinställningen är<br><b>30</b> sekunder. |
|     |                          | Värdet kan ändras inom intervallet <b>0</b> till <b>60</b> sekunder.                                                                                                    |
| (7) | Standard                 | Återställer inställningarna på <b>den här och alla andra</b> flikar i Egenskaper till fabriksinställningarna.                                                                                                    |

## Förhandsgranska inställningar

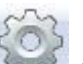

Klicka på **Konfiguration** Soch sedan på fliken för **förhandsgranskning** för att förhandsgranska dina bilder innan du skannar för att se till att skanningsområdet är korrekt inställt.

| Skanningsområde:         •           ISO A4 - 210 x 297 mm         •           Ø Stående         •                                                                                                    |
|----------------------------------------------------------------------------------------------------|
| Xförskjutning:     0.00     Image: Constraint of the second second secon |

| (1) | Förhandsgranskningsfönster | När du klickar på <b>Förhandsgranska</b> (3) visas den skannade bilden i det här området. Här kan du avgränsa området som ska skannas.                                                |
|-----|----------------------------|----------------------------------------------------------------------------------------------------|
| (2) | Standard                   | Återställer inställningarna på <b>den här och alla andra</b> flikar i Egenskaper<br>till fabriksinställningarna.                                                                      |
| (3) | Förhandsgranska            | Klicka för att förhandsgranska dokumentet. Den skannade bilden visas i <b>förhandsgranskningsfönstret</b> (1). Bilden är bara till för förhandsgranskning och kommer inte att sparas. |

#### OBS

Om du använder automatisk beskärning under fliken Papper kan du inte använda funktionen för förhandsgranskning.

## Inställningar för alternativ

3

Klicka på **Konfiguration** with a sedan till fliken **Alternativ** för att välja bland ytterligare inställningar för bildbearbetning eller för att kalibrera skannern.

#### OBS

Bilden är hämtad från DS-720D.

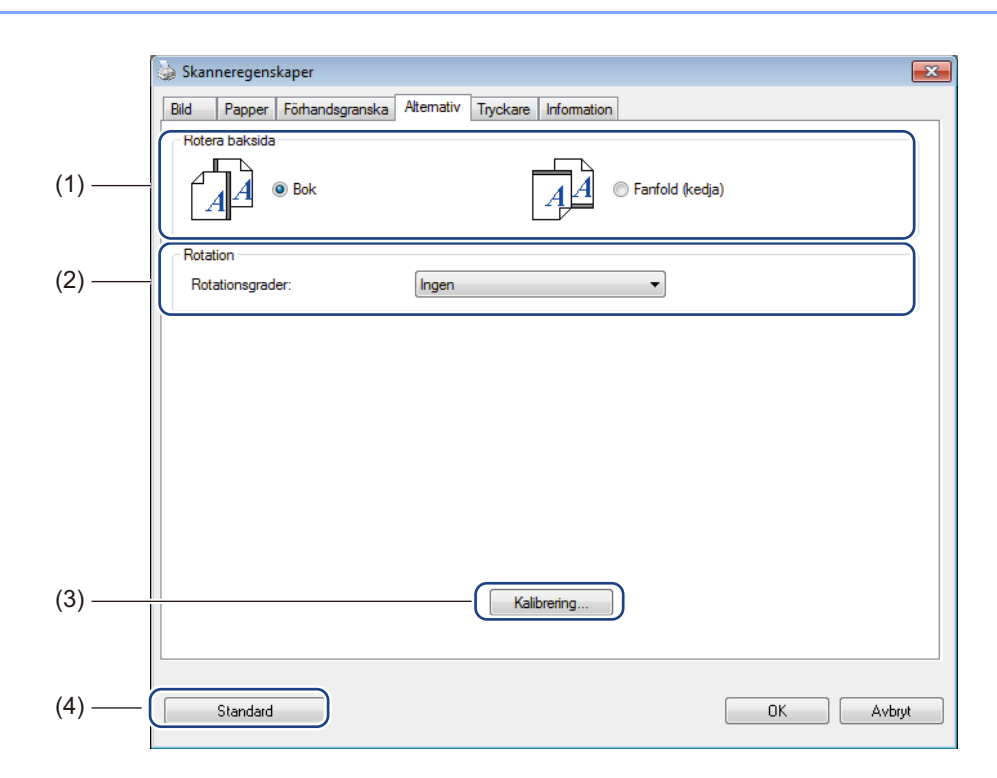

| (1) | Rotera baksida<br>(Endast DS-720D) | ■ Bok                                                                                                    |
|-----|------------------------------------|----------------------------------------------------------------------------------------------------|
|     |                                    | Välj <b>Bok</b> om du vill behålla samma bildorientering på utmatningssidans baksida.                         |
|     |                                    | ■ Fanfold (kedja)                                                                                             |
|     |                                    | Välj <b>Fanfold (kedja)</b> om du vill rotera bildorienteringen 180 grader på<br>utmatningssidans baksida.    |
| (2) | Rotation                           | Om du vill rotera den skannade bilden kan du välja roteringsvinkeln i den här listrutan.                      |
| (3) | Kalibrering                        | Kalibrera skannern.                                                                                           |
|     |                                    | Mer information finns i <i>Kalibrering med programvara för Windows</i> <sup>®</sup> på sidan 37.              |
| (4) | Standard                           | Återställer inställningarna på <b>den här och alla andra</b> flikar i Egenskaper till fabriksinställningarna. |

## Inställningar för tryckare

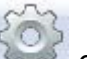

Klicka på **Konfiguration** will fliken **Tryckare** för att trycka alfanumeriska tecken, datum, klockslag, dokumenträkning och anpassad text på dina skannade bilder.

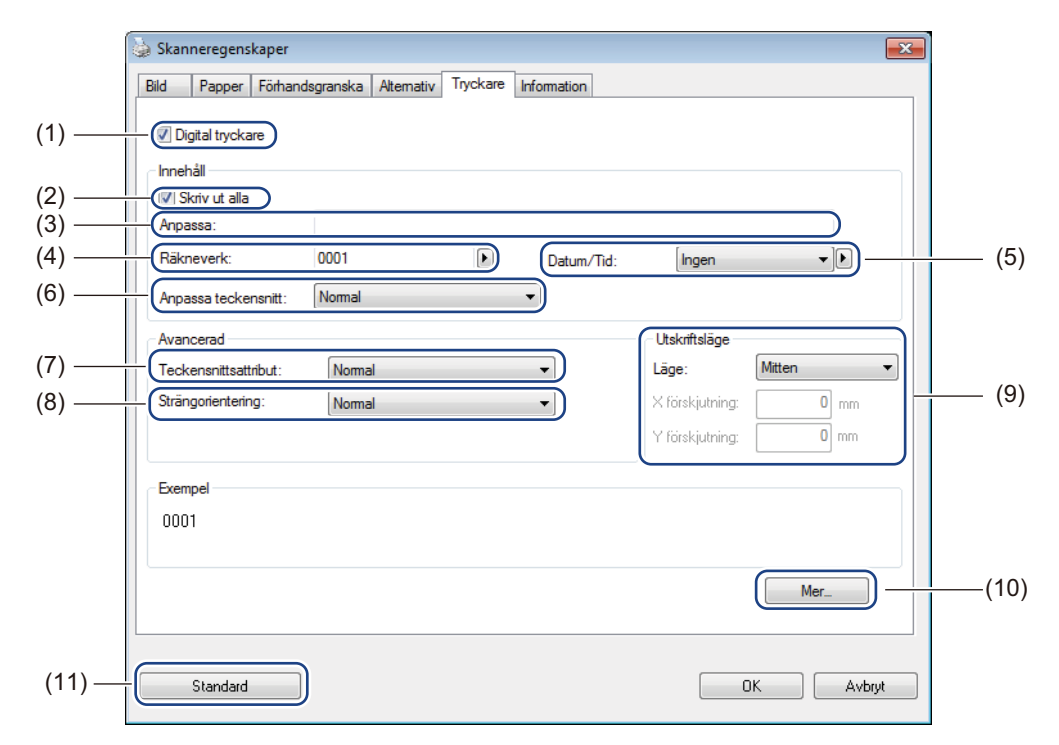

| (1)  | Digital tryckare     | Välj <b>Digital tryckare</b> för att trycka budskapet på framsidan av den skannade bilden.                                                                                                    |
|------|----------------------|----------------------------------------------------------------------------------------------------|
| (2)  | Skriv ut alla        | Markera <b>Skriv ut alla</b> för att skriva ut din text på alla sidor i ditt dokument.<br>Avmarkera <b>Skriv ut alla</b> för att skriva texten enbart på den första sidan.                                                                                                    |
| (3)  | Anpassa              | Skriv in den text som du vill trycka.                                                                                                    |
| (4)  | Räkneverk            | Visar sidoräkningen för skanningssessionen.                                                                                                    |
| (5)  | Datum/Tid            | Om du vill ha med datum och tid i din text behöver du välja ett format i listrutan.                                                                                                    |
| (6)  | Anpassa teckensnitt  | I listrutan väljer du teckensnittet för din text.                                                                                                    |
| (7)  | Teckensnittsattribut | Välj ett teckensnittsattribut i listrutan. Alternativen som finns är <b>Normal</b> , <b>Understruken</b> , <b>Dubbel</b> och <b>Fetstil</b> .                                                                                                    |
| (8)  | Strängorientering    | Välj textorienteringen i listrutan. Alternativen som finns är Normal, Roterad, Vertikal, Vertikal invertering, 90 grader medurs och 90 grader moturs.                                                                                                    |
| (9)  | Utskriftsläge        | Välj positionen för din text i listrutan. Alternativen som finns är <b>Överkant</b> , <b>Mitten</b> , <b>Nederkant</b> och <b>Anpassad</b> . Om du väljer <b>Anpassad</b> skriver du in värdena för <b>X förskjutning</b> och <b>Y förskjutning</b> för att ange textens position. |
| (10) | Mer                  | Klicka på Mer för att ställa textens storlek, täthet och transparens.                                                                                                    |
| (11) | Standard             | Återställer inställningarna på <b>den här och alla andra</b> flikar i Egenskaper till fabriksinställningarna.                                                                                                    |

## Information

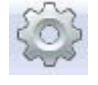

Klicka på **Konfiguration** och gå sedan till fliken **Information** för att se information om systemet och skannern.

| ild Papper Förhandsgransk | a Alternativ Tryckare Information               |   |
|---------------------------|-------------------------------------------------|---|
| nfo                       | T                                               |   |
| CPU:                      | Intel(R) Celeron(R) CPU G550 @ 2.60GHz          | * |
| RAM:                      | 3476 MB                                         |   |
| OS:                       | Microsoft Windows 7 Service Pack 1 (Build 7601) |   |
| Språk:                    | Svenska (Sverige)                               |   |
| Diskenhet:                | Fixed drive C:\Total:39997MBFree:25171MB        |   |
|                           | Fixed drive D:\Total:99998MBFree:86943MB        |   |
|                           | Fixed drive E:\Total:336933MBFree:132163MB      |   |
| Ledigt diskutrymme:       | 25171 MB                                        | = |
| Applikationsnamn:         | DSmobileCapture 1.6 (1.9)                       | - |
| TWAIN Drivrutinversion:   | 6.01.0531'13                                    |   |
| I/O Drivrutinversion:     | 0. 9. 2013. 418                                 |   |
| Porttyp:                  | USB                                             |   |
| ID / Adress:              | USB                                             |   |
| Optisk upplösning:        | 600 dpi                                         |   |
| Skannemodell:             | DS-620                                          |   |
| Serienummer:              |                                                 | - |
| Rapport                   |                                                 |   |
|                           |                                                 |   |

# DSmobileCapture (för Macintosh)

- 1 Anslut den medföljande mikro-USB-kabeln till mikro-USB-porten på skannern. Anslut kabeln till datorn.
- 2 Dubbelklicka på genvägen till **DSmobileCapture** (N) på skrivbordet.
- **3** DSmobileCapture startas.

| Bild                                              | Fil Papper A          | Alternativ Informati | on    |
|---------------------------------------------------|-----------------------|----------------------|-------|
| Farg framsida<br>Framsida grå<br>Framsida svartvi | Ljusstyrka:           |                      | 0     |
|                                                   | Kontrast:             |                      | 0     |
|                                                   | Upplösning (dpi):     | 200                  | 💌 dpi |
|                                                   | Invertera:            | Svart på vit         | \$    |
|                                                   | ·                     |                      |       |
| Sidstorlek:                                       | Automatisk            | \$                   |       |
| Sidstorlek:                                       | Automatisk<br>Anpassa | ¢)<br>+ -            |       |
| Sidstorlek: (<br>Profiler:                        | Automatisk<br>Anpassa | ¢)<br>¢) + -         |       |

- 4 Om det behövs kan du ändra skanningsinställningarna. Mer information om hur du ändrar skanningsinställningarna finns i *Skanningsinställningar i DSmobileCapture (för Macintosh)* på sidan 25.
- 5 Sätt in ett dokument i skannern.
- 6 Klicka på Skanna i fönstret för DSmobileCapture. Skannern börjar skanna. Den skannade bilden sparas i den katalog som du angav i steg 4. Kontrollera skanningsresultatet för säkerhets skull.

# Skanningsinställningar i DSmobileCapture (för Macintosh)

## Bildinställningar

Klicka på fliken Bild för att välja bildtyp och ställa in flera grundinställningar.

#### OBS

Bilden är hämtad från DS-720D.

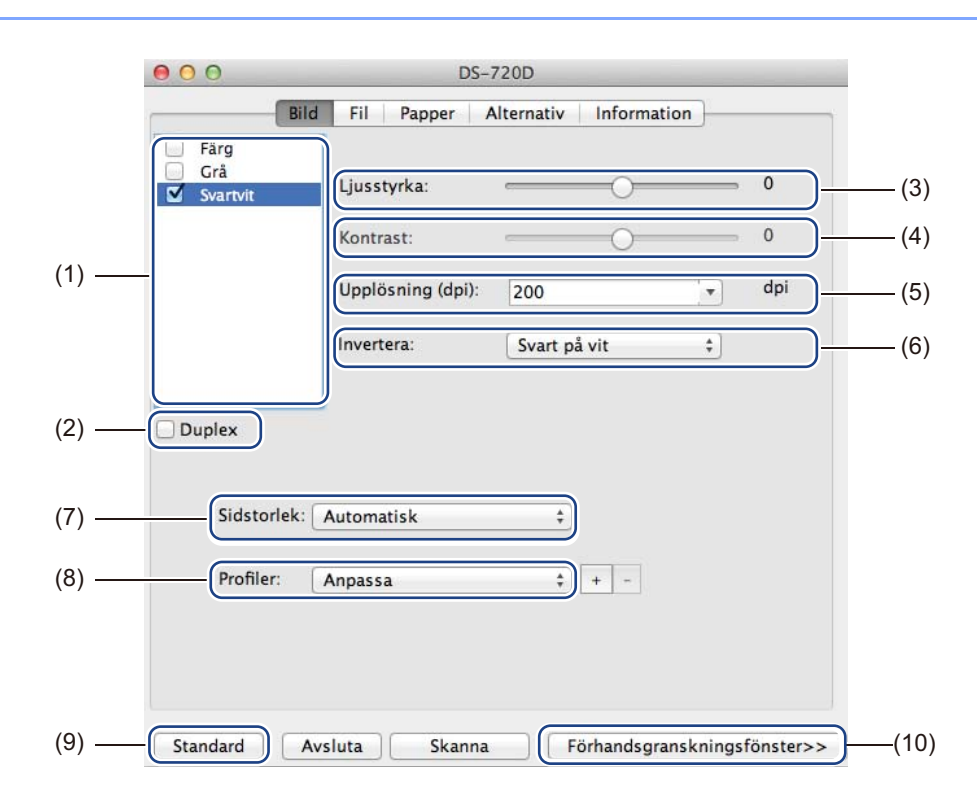

| -   |                      |                                                                                                    |
|-----|----------------------|----------------------------------------------------------------------------------------------------|
| (1) | Fält för val av bild | Välj vilken typ av dokument du vill skanna.                                                                                                    |
| (2) | Duplex               | (Endast DS-720D) Markera kryssrutan <b>Duplex</b> om du vill utföra en duplexskanning (2-sidig).                                                                                 |
| (3) | Ljusstyrka           | Anpassar bildens ljusstyrka. Intervallet för ljusstyrka går från <b>-100</b> till <b>+100</b> .<br>Fabriksinställningen är <b>0</b> .                                            |
| (4) | Kontrast             | Justerar kontrasten mellan de mörkaste och ljusaste nyanserna i bilden.<br>Intervallet för ljusstyrka går från <b>-100</b> till <b>+100</b> . Fabriksinställningen är <b>0</b> . |
| (5) | Upplösning           | Ställer in den skannade bildens kvalitet. Fabriksinställningen är 200 dpi.                                                                                                    |
| (6) | Invertera            | Inverterar bildens ljusstyrka och färger.                                                                                                    |
| (7) | Sidstorlek           | Med popup-listan <b>Sidstorlek</b> kan du ställa in pappersstorleken. Välj sidstorlek i listan <b>Sidstorlek</b> .                                                               |
| (8) | Profiler             | Spara eller ändra skanningsinställningarna i dialogrutan Skanneregenskaper.                                                                                                    |
| (9) | Standard             | Återställer inställningarna på <b>den här och alla andra</b> flikar i Egenskaper till fabriksinställningarna.                                                                    |

| (10) | Förhandsgranskningsfönster | Klicka för att förhandsgranska din bild innan du skannar. Den här bilden<br>hjälper dig att avgränsa skanningsområdet.                                       |
|------|----------------------------|----------------------------------------------------------------------------------------------------|
|      |                            | När du klickar på <b>Förhandsgranska</b> skapar skannern en bild som visas i <b>förhandsgranskningsfönstret</b> . Bilden är bara till för förhandsgranskning |
|      |                            | och kommer inte att sparas.                                                                                                    |

Inställningar för skannerprogram

## Filinställningar

Klicka på fliken Fil för att ändra filnamnet och katalogen som du vill spara dina skannade bilder i.

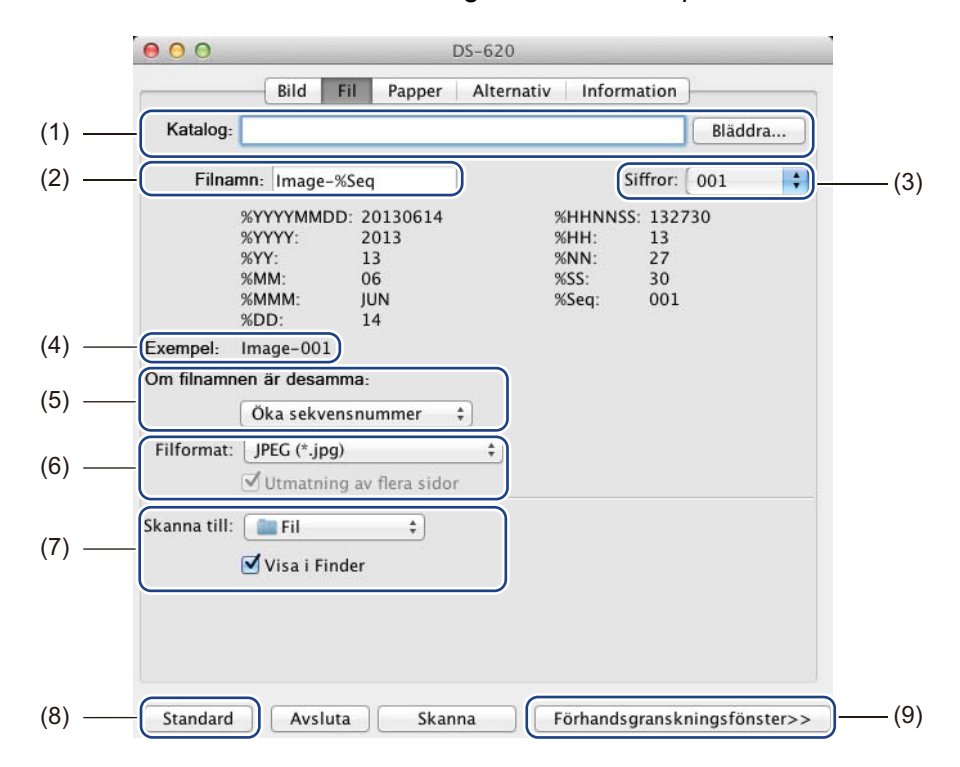

| (1) | Katalog                    | Ange i vilken katalog du vill spara de skannade bilderna.                                                                                                    |
|-----|----------------------------|----------------------------------------------------------------------------------------------------|
| (2) | Filnamn                    | Ange regler för hur de skannade bilderna namnges.                                                                                                    |
| (3) | Siffror                    | Ställ in första siffran i den nummersekvens som ska stå med i filnamnet.                                                                                                    |
| (4) | Exempel                    | Förhandsgranska ditt valda filnamn.                                                                                                    |
| (5) | Om filnamnen är desamma    | Ändra filnamnet om ett identiskt namn redan existerar i den katalog du angav.                                                                                                    |
| (6) | Filformat                  | Välj filformat för den skannade bilden.                                                                                                    |
|     |                            | Om du väljer <b>TIFF</b> eller <b>PDF</b> är alternativet <b>Flersidig utmatning</b> tillgängligt.                                                                                             |
|     |                            | Du kan fortsätta skanna nästa dokument när det första jobbet är klart.                                                                                                    |
| (7) | Skanna till                | Välj målet för den skannade bilden.                                                                                                    |
| (8) | Standard                   | Återställer inställningarna på <b>den här och alla andra</b> flikar i Egenskaper till fabriksinställningarna.                                                                                  |
| (9) | Förhandsgranskningsfönster | Klicka för att förhandsgranska din bild innan du skannar. Den här bilden hjälper dig att avgränsa skanningsområdet.                                                                            |
|     |                            | När du klickar på <b>Förhandsgranska</b> skapar skannern en bild som visas<br>i <b>förhandsgranskningsfönstret</b> . Bilden är bara till för förhandsgranskning<br>och kommer inte att sparas. |

# Pappersinställningar

| Sidstorlek:         | Automatisk                  |              | Tum      |     |  |
|---------------------|-----------------------------|--------------|----------|-----|--|
|                     | <ul> <li>Stående</li> </ul> | Liggande     |          |     |  |
| <br>X-förskjutning: | 0,00                        | Y-förskjutni | ng: 0,00 | A V |  |
| Bredd:              | 8,50                        | Längd:       | 14,00    | *   |  |
|                     |                             |              |          |     |  |
|                     |                             |              |          |     |  |
|                     |                             |              |          |     |  |
|                     |                             |              |          |     |  |
|                     |                             |              |          |     |  |
|                     |                             |              |          |     |  |
|                     |                             |              |          |     |  |
|                     |                             |              |          |     |  |
|                     |                             |              |          |     |  |

Klicka på fliken **Papper** för att ställa in värden för skannerbilden.

| (1) | Sidstorlek                 | Med popup-listan Sidstorlek kan du ställa in pappersstorleken.                                                                                                    |  |  |
|-----|----------------------------|----------------------------------------------------------------------------------------------------|--|--|
|     |                            | Välj vilken pappersstorlek du vill ha i popup-listan <b>Sidstorlek</b> , ställ in värdena för <b>X-förskjutningen</b> och <b>Y-förskjutningen</b> eller ange <b>bredd</b> och <b>längd</b> för att avgränsa skanningsområdet. Klicka på <b>förhandsgranskningsfönstret</b> (4) för att förhandsgranska hur bildens placering ändras om du ändrar värdena. |  |  |
|     |                            | <ul> <li>X-förskjutning – avståndet mellan dokumentets vänstra kant och<br/>det skannade områdets vänstra kant.</li> </ul>                                                                                                    |  |  |
|     |                            | <ul> <li>Y-förskjutning – avståndet mellan dokumentets överkant och<br/>det skannade områdets överkant.</li> </ul>                                                                                                    |  |  |
|     |                            | <ul> <li>Bredd – det skannade områdets bredd.</li> </ul>                                                                                                    |  |  |
|     |                            | <ul> <li>Längd – det skannade områdets längd.</li> </ul>                                                                                                    |  |  |
| (2) | Enhet                      | Med <b>Enhet</b> kan du välja vilket enhetssystem du vill använda. Välj mellan <b>tum</b> , <b>millimeter</b> och <b>pixlar</b> i popup-listan.                                                                                                    |  |  |
| (3) | Standard                   | Återställer inställningarna på <b>den här och alla andra</b> flikar i Egenskaper till fabriksinställningarna.                                                                                                    |  |  |
| (4) | Förhandsgranskningsfönster | Klicka för att förhandsgranska din bild innan du skannar. Den här bilden hjälper dig att avgränsa skanningsområdet.                                                                                                    |  |  |
|     |                            | När du klickar på <b>Förhandsgranska</b> skapar skannern en bild som visas<br>i <b>förhandsgranskningsfönstret</b> . Bilden är bara till för förhandsgranskning<br>och kommer inte att sparas.                                                                                                    |  |  |

# Inställningar för alternativ

Klicka på fliken **Alternativ** för att välja bland ytterligare inställningar för bildbearbetning eller för att kalibrera skannern.

|       | ● ● ● DS-620                                             |
|-------|----------------------------------------------------------|
|       | Bild Fil Papper Alternativ Information                   |
| (1) — | Rotationsgrader: Ingen ‡                                 |
| (2) — | Spegel                                                   |
| (3) — | Kalibrering                                              |
|       |                                                          |
|       |                                                          |
|       |                                                          |
|       |                                                          |
|       |                                                          |
|       |                                                          |
|       |                                                          |
|       |                                                          |
|       |                                                          |
|       |                                                          |
| (4) — | Standard Avsluta Skanna Förhandsgranskningsfönster>> (5) |

| (1) | Rotationsgrader            | Om du vill rotera den skannade bilden kan du välja roteringsvinkeln i den<br>här listrutan.                                                                                                   |
|-----|----------------------------|----------------------------------------------------------------------------------------------------|
| (2) | Spegel                     | Markera kryssrutan Spegel om du vill spegelvända din bild.                                                                                                    |
| (3) | Kalibrering                | Kalibrera skannern.                                                                                                    |
|     |                            | Mer information finns i <i>Kalibrering med programvara för Macintosh</i> på sidan 40.                                                                                                    |
| (4) | Standard                   | Återställer inställningarna på <b>den här och alla andra</b> flikar i Egenskaper<br>till fabriksinställningarna.                                                                              |
| (5) | Förhandsgranskningsfönster | Klicka för att förhandsgranska din bild innan du skannar. Den här bilden hjälper dig att avgränsa skanningsområdet.                                                                           |
|     |                            | När du klickar på <b>Förhandsgranska</b> skapar skannern en bild som visas<br>i <b>Förhandsgranskningsfönster</b> . Bilden är bara till för förhandsgranskning<br>och kommer inte att sparas. |

## Information

Klicka på fliken Information för att se information om systemet och skannern.

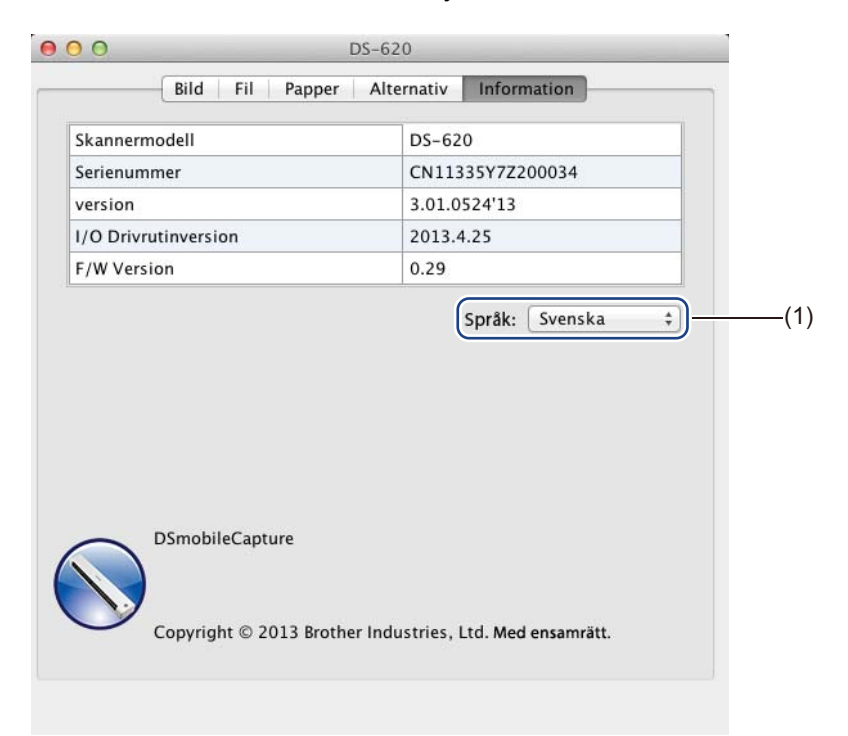

| (1) | Språk | Välj det visningsspråk du vill ha i popup-listan. |
|-----|-------|---------------------------------------------------|
|-----|-------|---------------------------------------------------|

# Button Manager V2 (för Windows<sup>®</sup>)

#### OBS

- Mer detaljerade instruktioner finns i Bruksanvisningen till Button Manager V2 i programmets hjälpmeny.
- Högerklicka på ikonen för Button Manager V2

i systemfältet och klicka på **Hjälp** för att se hjälpmenyn.

Använd en av de här två metoderna för att starta i Button Manager V2.

#### Visa genvägen till programmet och starta Button Manager V2 från systemfältet

- Anslut mikro-USB-kabeln till mikro-USB-porten på baksidan av skannern. Anslut mikro-USB-kabeln till en USB-port på datorn.
- 2 Klicka på ikonen för **Button Manager V2**

i systemfältet i det nedre högra hörnet på datorskärmen.

**3** Button Manager V2 startas.

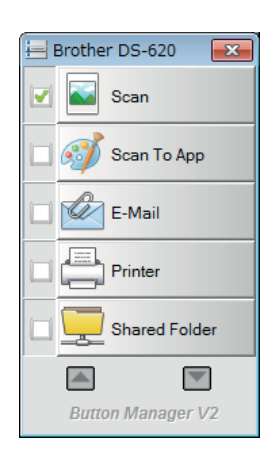

Inställningar för skannerprogram

## Starta Button Manager V2 med Windows<sup>®</sup> Start-knappen

Klicka på Start Alla program > Brother DS-620 (DS-720D) Skanner > Button Manager > Button Manager V2.

- 2 I dialogrutan Välj skannermodell väljer du din modell från listan och klickar sedan på OK.
- **3 Button Manager V2** startas.

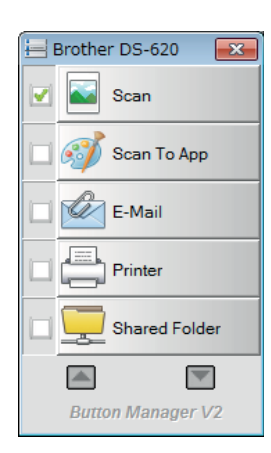

## Skanningsmetoder

Det finns två olika metoder för att skanna med **Button Manager V2**. Om det behövs kan du ändra skanningsinställningarna innan du börjar skanna.

#### Skanna genom att använda knappen på knappanelen i Button Manager V2

1 Sätt in ett dokument i skannern.

#### 2 Starta Button Manager V2.

- Ou kan ändra skanningsinställningarna genom att högerklicka på skanningsknapparna på knappanelen i Button Manager V2. Mer information finns i Bruksanvisningen till Button Manager V2.
  - vier information finns i Bruksanvisningen till Button Manager V2.
- Klicka på den skanningsknapp som du vill använda på knappanelen i Button Manager V2 för att börja skanna.

#### Skanna genom att använda Start-knappen på skannern

- 1 Sätt in ett dokument i skannern.
- 2 Starta Button Manager V2.
- Ou kan ändra skanningsinställningarna genom att högerklicka på skanningsknapparna på knappanelen i Button Manager V2. Mer information finns i Bruksanvisningen till Button Manager V2.
- 4 Markera kryssrutan till vänster om den skanningsknapp som du vill använda.
- 5 Tryck på **Start**-knappen på skannern för att börja skanna.

# Skanningsknappar på knappanelen i Button Manager V2 (för Windows<sup>®</sup>)

## Skanna till en bild

Med det här alternativet kan du ange att skannade bilder ska öppnas i ett visst program. Programmet måste redan vara igång att det ska fungera.

| Hög | erklicka på knapp                      | en Scan 🔜 :                            | Scan                               | (se Bruksanvisningen till Button Manager V2) för att |  |
|-----|----------------------------------------|----------------------------------------|------------------------------------|------------------------------------------------------|--|
| änd | ra skanningsinstäl                     | Iningarna.                             |                                    |                                                      |  |
| 1   | Sätt in ett dokum                      | ent i skannern.                        |                                    |                                                      |  |
| 2   | Starta Button Ma                       | anager V2.                             |                                    |                                                      |  |
| 3   | Klicka på <b>Scan</b>                  | Scan                                   |                                    |                                                      |  |
|     | När skannern är f<br>Kontrollera skann | färdig läggs den<br>ningsresultatet fö | skannade bilde<br>ör säkerhets sku | en in i det öppnade programmet.<br>ull.              |  |

#### OBS

- Om inget program startas eller om programfönstret är minimerat sparas den skannade bilden i en fördefinierad mapp (information om hur du ändrar mappsökvägen finns i *Bruksanvisningen till Button Manager V2*).
- Om fler än ett program är öppet visas den skannade bilden i det aktiva programmet.

## Skanna till ett program

Använd det här alternativet för att öppna den skannade bilden i ett program som du har valt ur en lista.

Om du vill ändra skanningsinställningarna kan du högerklicka på Scan To App

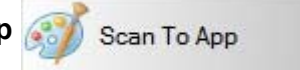

-knappen.

- 1 Sätt in ett dokument i skannern.
- Starta Button Manager V2.
- 3 🛛 Klicka på Scan To App 🞑

Scan To App

för att börja skanna.

När skannern har skannat klart öppnas den skannade bilden i ett program som du valde ur listan som visades. Kontrollera skanningsresultatet för säkerhets skull.

## Skanna till e-post

Med det här alternativet kan du bifoga skannade bilder i e-postmeddelanden.

Om du vill ändra skanningsinställningarna eller byta e-postprogram kan du högerklicka

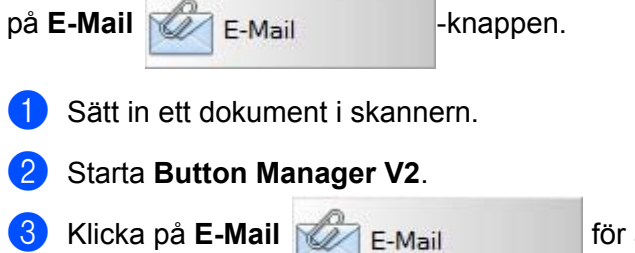

för att börja skanna.

När du har skannat klart startas ditt e-postprogram och den skannade bilden bifogas till ett tomt meddelande. Kontrollera skanningsresultatet för säkerhets skull.

## Skanna till en skrivare

Med det här alternativet kan du skriva ut skannade bilder med den skrivare som du har som standardval.

Om du vill ändra skanningsinställningarna eller byta skrivare kan du högerklicka på knappen

| Printer Printer              |         |
|------------------------------|---------|
| 1 Sätt in ett dokument i ska | innern. |

2 Starta Button Manager V2.

3 Klicka på Printer 💾 Printer

för att börja skanna.

När skannern har skannat klart skrivs den skannade bilden ut med den skrivare som du har som standardval. Kontrollera skanningsresultatet för säkerhets skull.

## Skanna till en delad mapp

Använd det här alternativet för att spara skannade bilder i en delad mapp på nätverket.

Om du vill ändra skanningsinställningarna kan du högerklicka på Shared Folder 📒

Shared Folder -knappen.

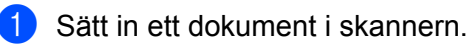

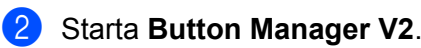

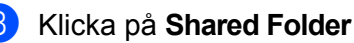

Shared Folder för att börja skanna.

När skannern har skannat klart skickas den skannade bilden direkt till den delade mappen. Kontrollera skanningsresultatet för säkerhets skull.

## Skanna till en FTP-server

Använd det här alternativet för att spara skannade bilder i en mapp på en FTP-server.

Om du vill ändra skanningsinställningarna kan du högerklicka på FTP

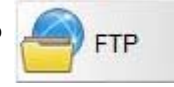

-knappen.

- 1 Sätt in ett dokument i skannern.
- 2 Starta Button Manager V2.
- 3 Klicka på FTP

FTP

för att börja skanna.

När skannern har skannat klart skickas den skannade bilden direkt till mappen på FTP-servern. Kontrollera skanningsresultatet för säkerhets skull.

```
6
```

# Skannerkalibrering

Kalibrera bara skannern om bilderna blir suddiga, om färgerna ser onormala ut (mörkare än vanligt), efter 8 000 skanningar, eller om skannern har fått stå utan att användas under en längre period.

För att kalibrera skannern behöver du det medföljande kalibreringsarket.

# Kalibrering med programvara för Windows<sup>®</sup>

1 Dubbelklicka på genvägen till **DSmobileCapture** 🚔 på skrivbordet.

- 2 Dialogrutan Välj skannermodell visas. Välj TWAIN under Drivrutinstyp, välj Brother DS-620 (DS-720D) under Skannermodell och klicka på OK.
- **OSmobileCapture** startas.

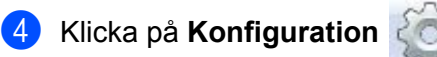

| B DSmobileCapture (TW NM prother DS-620 |             |     |
|-----------------------------------------|-------------|-----|
| Arkiv Visa                              |             |     |
| Konfiguration Ska Filfor                | mat: JPEG 🗸 |     |
|                                         |             |     |
|                                         |             |     |
|                                         |             |     |
|                                         |             |     |
|                                         |             |     |
|                                         |             |     |
|                                         |             |     |
|                                         |             |     |
|                                         |             |     |
|                                         |             |     |
|                                         |             |     |
|                                         |             |     |
|                                         |             |     |
|                                         |             |     |
|                                         |             |     |
|                                         |             |     |
|                                         |             | NUM |

## 5 Klicka på fliken Alternativ.

6 Klicka på Kalibrering för att kalibrera skannern.

| 🎃 Skanneregenskaper         |                |                   |                  |    | ×      |
|-----------------------------|----------------|-------------------|------------------|----|--------|
| Bild Papper Förhandsgranska | Alternativ Try | yckare Informatio | n                |    |        |
| Rotera baksida              |                |                   |                  |    |        |
| A @ Bok                     |                | AA                | 🔵 Fanfold (kedja | )  |        |
| Rotation                    |                |                   |                  |    |        |
| Rotationsgrader:            | Ingen          |                   | •                |    |        |
|                             |                |                   |                  |    |        |
|                             |                |                   |                  |    |        |
|                             |                |                   |                  |    |        |
|                             |                |                   |                  |    |        |
|                             |                |                   |                  |    |        |
|                             |                |                   |                  |    |        |
|                             |                |                   |                  |    |        |
|                             |                |                   |                  |    |        |
|                             | (              | Kalibrering       | D                |    |        |
|                             |                |                   |                  |    |        |
|                             |                |                   |                  |    |        |
| Standard                    |                |                   |                  | ОК | Avbryt |

7 Du får ett meddelande om att du ska sätta i kalibreringsarket.

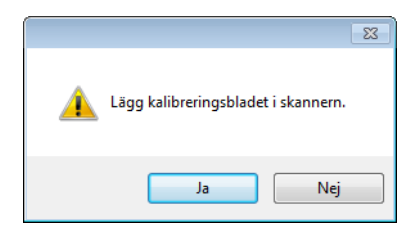

8 Håll i kanterna på kalibreringsarket och mata in det i inmatningsfacket enligt bilden nedan. Klicka på **Ja**.

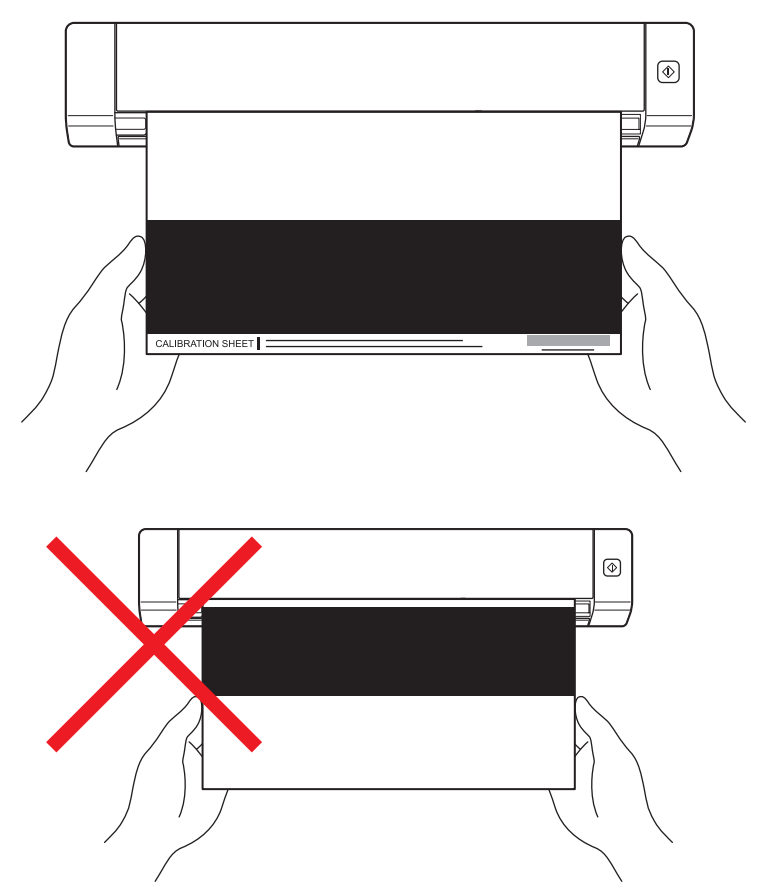

#### OBS

Håll endast i kanterna på kalibreringsarket och se till att inte röra de vita eller svarta områdena. Märken eller fingeravtryck på kalibreringsarket kan leda till att kalibreringen misslyckas.

9 Skanningen startar automatiskt.

Om skannern lyckades skanna kalibreringsarket visas ett meddelande om att Kalibreringen lyckades. Klicka på OK för att avsluta kalibreringen och på OK för att stänga fönstret Alternativ.

| Kalibrering             | × |
|-------------------------|---|
| Kalibreringen lyckades. |   |
| ОК                      |   |

#### OBS

Dra ut mikro-USB-kabeln om ett meddelande om att **Kalibreringen misslyckades** visas. Anslut mikro-USB-kabeln igen och gör om kalibreringen. Kontrollera att skannerns skrivarhuvud är rent om kalibreringen misslyckas igen.

Skannerkalibrering

# Kalibrering med programvara för Macintosh

Dubbelklicka på genvägen till DSmobileCapture N på skrivbordet. 

- DSmobileCapture startas. 2
- Klicka på fliken Alternativ.
- Klicka på Kalibrering för att kalibrera skannern. 4

| (                | Papper Alterna | ativ Information |  |
|------------------|----------------|------------------|--|
| Rotationsgrader: | Ingen          | \$               |  |
| Spegel           |                |                  |  |
| Kalibrering      |                |                  |  |
|                  |                |                  |  |
|                  |                |                  |  |
|                  |                |                  |  |
|                  |                |                  |  |
|                  |                |                  |  |
|                  |                |                  |  |
|                  |                |                  |  |
|                  |                |                  |  |
|                  |                |                  |  |
|                  |                |                  |  |
|                  |                |                  |  |

5 Du får ett meddelande om att du ska sätta i kalibreringsarket.

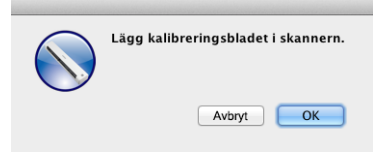

6 Håll i kanterna på kalibreringsarket och mata in det i inmatningsfacket enligt bilden nedan. Klicka på **OK**.

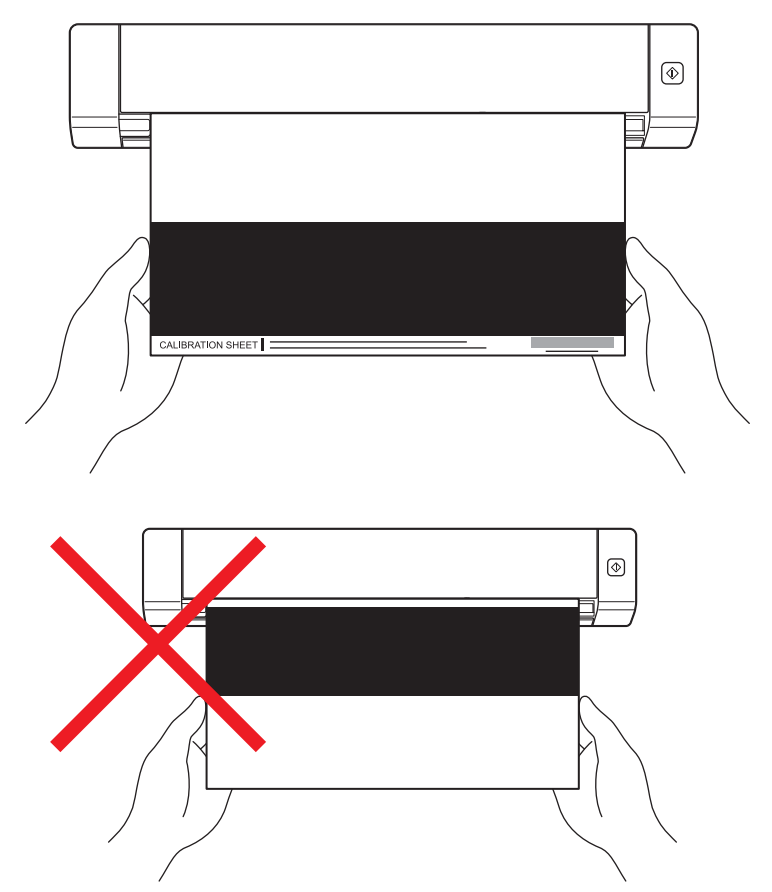

#### OBS

Håll endast i kanterna på kalibreringsarket och se till att inte röra de vita eller svarta områdena. Märken eller fingeravtryck på kalibreringsarket kan leda till att kalibreringen misslyckas.

- Skanningen startar automatiskt.
- 8 Om skannern lyckades skanna kalibreringsarket visas ett meddelande om att Kalibreringen lyckades. Klicka på OK för att avsluta kalibreringen.

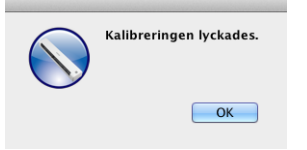

#### OBS

Dra ut mikro-USB-kabeln om ett meddelande om att **Kalibreringen misslyckades** visas. Anslut mikro-USB-kabeln igen och gör om kalibreringen. Kontrollera att skannerns skrivarhuvud är rent om kalibreringen misslyckas igen.

7

# Underhåll av skannern

### VIKTIGT

Använd inga lösningsmedel eller frätande vätskor som alkohol eller fotogen osv. för att rengöra någon del av skannern eftersom detta kan leda till permanenta skador.

# Rengöring av skannerns utsida

För att förhindra att damm ansamlas är det rekommenderat att regelbundet rengöra skannerns utsida.

- 1 Dra ut mikro-USB-kabeln ur skannern och datorn.
- 2 Torka skannerns utsida med en torr och mjuk luddfri trasa. Du kan även börja med att använda en trasa lätt fuktad med vatten eller utspätt rengöringsmedel och därefter en torr trasa.
- 3 Anslut mikro-USB-kabeln till skannern och datorn igen.

# Rengöring av skannerns insida

Rengör regelbundet skannerns insida för att se till att bildkvaliteten på de skannade bilderna inte försämras. Om de skannade bilderna får vertikala linjer eller ränder är det ett tecken på att du behöver rengöra skannern.

- 1 Dra ut mikro-USB-kabeln ur skannern och datorn.
- 2

Öppna den övre luckan.

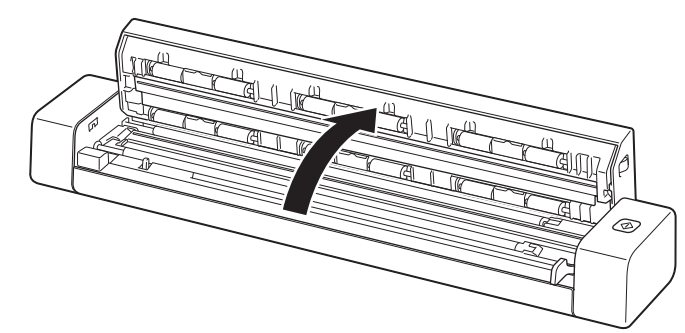

**3** Torka försiktigt glasdelen och inmatningsrullarna med den medföljande rengöringstrasan.

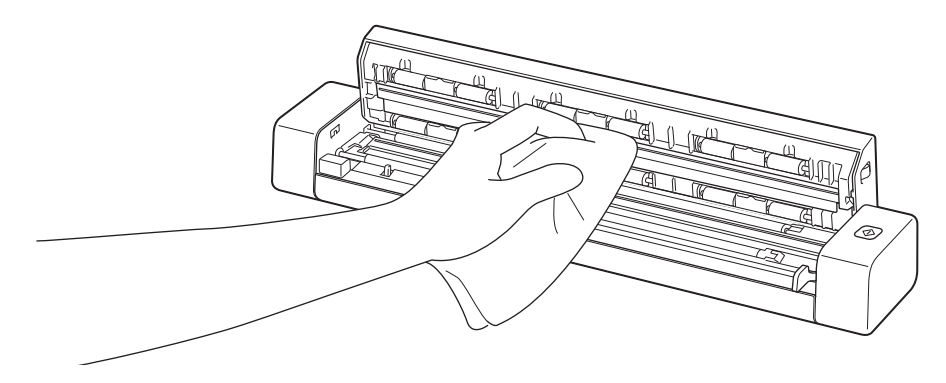

- 4 Stäng den övre luckan.
- 5 Anslut mikro-USB-kabeln till skannern och datorn igen.

Felsökning

#### VIKTIGT

8

Kontakta kundtjänsten i det land som skannerns köptes för att få teknisk hjälp. Mer information finns i avsnittet *För kundtjänst* på sidan 55. Telefonsamtalet måste ringas *inom det landet*.

Titta i tabellen nedan och följ felsökningstipsen om du har problem med din skanner.

Problemen kan ofta enkelt lösas av dig själv. På Brother Solutions Center på <u>support.brother.com</u> finns mer hjälp i form av svar på vanliga frågor och hjälp med problemlösning.

Om du använder andra tillbehör än originaltillbehören kan det påverka skanningskvaliteten, maskinvaruprestandan och skannerns tillförlitlighet.

# Felmeddelanden och underhållsmeddelanden

| Felmeddelande                                                                                   | Orsak                                                                                                    | Åtgärd                                                                                                    |
|-------------------------------------------------------------------------------------------------|----------------------------------------------------------------------------------------------------|----------------------------------------------------------------------------------------------------|
| Drivrutin upptagen.                                                                             | Skannerprogrammet har antingen<br>kraschat eller så är drivrutinerna<br>till skannern låsta med<br>administratörsbehörigheter. | Dra ut mikro-USB-kabeln ur datorn.<br>Koppla in mikro-USB-kabeln<br>till datorn igen och starta om<br>programmet. |
| Ett dokument har fastnat. Öppna<br>luckan upptill och dra ut pappret<br>framåt och försök igen. | Ett dokument har fastnat.                                                                                                    | Öppna den övre luckan och dra ut<br>dokumentet framåt och stäng luckan.                                           |
| Locket på den manuella<br>dokumentmataren är öppet.                                             | Skannerns övre lucka är öppen<br>när skanningen börjar.                                                                        | Stäng den övre luckan och starta<br>om skanningen.                                                                |
| Inget papper i den manuella<br>dokumentmataren.                                                 | Det finns inget dokument<br>i inmatningsfacket.                                                                                | Placera dokumentet i<br>inmatningsfacket och starta<br>om skanningen.                                             |
| Kan inte hitta skannern.                                                                        | Skannern är inte ansluten till datorn.                                                                                         | Kontrollera att mikro-USB-kabeln<br>som ansluter skannern till datorn<br>är ordentligt inkopplad.                 |
| Operativsystemsrelaterat fel.                                                                   | Ditt operativsystem kan inte<br>identifiera skannern.                                                                          | Kontrollera att mikro-USB-kabeln<br>som ansluter skannern till datorn<br>är ordentligt inkopplad.                 |
|                                                                                                 |                                                                                                    | Starta om datorn.                                                                                                 |

| Felmeddelande                        | Orsak                                                                                                    | Åtgärd                                                                                                    |
|--------------------------------------|----------------------------------------------------------------------------------------------------|----------------------------------------------------------------------------------------------------|
| Kalibreringsfel. Starta om skannern. | Det uppstod ett fel som gjorde att<br>kalibreringen misslyckades.<br>Det kan till exempel bero på att<br>kalibreringsarket inte är korrekt isatt. | Dra ut mikro-USB-kabeln<br>ur datorn. Koppla in<br>mikro-USB-kabeln igen<br>och gör om kalibreringen.                                                                                                    |
|                                      |                                                                                                    | Sätt i kalibreringsarket i rätt<br>riktning.                                                                                                    |
|                                      |                                                                                                    | <ul> <li>För Windows<sup>®</sup>: mer information<br/>om hur man kalibrerar skannern<br/>finns i avsnittet <i>Kalibrering med</i><br/><i>programvara för Windows</i><sup>®</sup><br/>på sidan 37.</li> </ul> |
|                                      |                                                                                                    | <ul> <li>För Macintosh: mer information<br/>om hur man kalibrerar skannern<br/>finns i avsnittet Kalibrering med<br/>programvara för Macintosh<br/>på sidan 40.</li> </ul>                                   |

# Guide för felsökning

# Skanningsproblem

| Problem                                                                                                    | Orsak                                                                                                    | Förslag                                                                                                    |  |
|----------------------------------------------------------------------------------------------------|----------------------------------------------------------------------------------------------------|----------------------------------------------------------------------------------------------------|--|
| Skannern startar inte.                                                                                                    | Den medföljande mikro-USB-kabeln<br>är inte ordentligt ansluten.                                                           | Kontrollera att mikro-USB-kabeln är ordentligt ansluten till skannern och datorn.                                                                             |  |
| Datorn kan inte<br>identifiera skannern<br>när den är ansluten via<br>mikro-USB-kabeln.                                                                                                    | Kan bero på flera olika orsaker.                                                                                           | Kontrollera att mikro-USB-kabeln är ordentligt<br>ansluten till skannern och datorn. Koppla ur<br>och koppla in mikro-USB-kabeln till skannern<br>och datorn. |  |
| De skannade bilderna<br>har svarta linjer,<br>tomma områden<br>eller håller en allmänt<br>låg kvalitet.<br>Problemet uppstår om skannern inte äl<br>korrekt kalibrerad eller om främmande<br>föremål som ett gem eller trasigt pappe<br>har fastnat i skannern. | Problemet uppstår om skannern inte är<br>korrekt kalibrerad eller om främmande<br>föremål som ett gem eller trasigt papper | <ol> <li>Kontrollera att ingenting är i vägen i<br/>inmatningsfacket. Avlägsna eventuella<br/>främmande föremål.</li> </ol>                                   |  |
|                                                                                                    | <ol> <li>Kalibrera skannern (se avsnittet<br/>Skannerkalibrering på sidan 37).</li> </ol>                                  |                                                                                                    |  |
|                                                                                                    |                                                                                                    | Om skanningskvaliteten inte förbättras efter att<br>du kalibrerat skannern:                                                                                   |  |
|                                                                                                    |                                                                                                    | <ol> <li>Rengör skannern (se avsnittet Underhåll av<br/>skannern på sidan 42).</li> </ol>                                                                     |  |
|                                                                                                    |                                                                                                    | 2. Kalibrera skannern igen.                                                                                                    |  |

#### Felsökning

| Problem                                 | Orsak                                                                        | Förslag                                                                                                    |
|-----------------------------------------|------------------------------------------------------------------------------|----------------------------------------------------------------------------------------------------|
| Dokumentet<br>skannades inte            | Dokumentskenan har inte justerats för att passa för dokumentets bredd.       | Justera dokumentskenan efter bredden.                                                                                             |
| korrekt.                                | Inställningarna är inte lämpliga för<br>dokumentet. Till exempel kan ett     | Kontrollera att rätt dokumentstorlek har ställts in för dokumentet.                                                               |
|                                         | dokument i A4-format ha matats in när<br>den valda dokumentstorleken var A5. | För Windows <sup>®</sup> : se avsnittet <i>Pappersinställningar</i><br>på sidan 18.                                               |
|                                         |                                                                              | För Macintosh: se avsnittet <i>Pappersinställningar</i> på sidan 28.                                                              |
| Skanningshastigheten                    | Upplösningen är inte lämplig för                                             | Minska skannerupplösningen.                                                                                                    |
| är för långsam.                         | dokumentet.                                                                  | För Windows <sup>®</sup> : se avsnittet <i>Bildinställningar</i><br>på sidan 17.                                                  |
|                                         |                                                                              | För Macintosh: se avsnittet <i>Bildinställningar</i><br>på sidan 25.                                                              |
| Skannern är ansluten,<br>men dokumentet | Dokumentet är inte korrekt placerat.                                         | För in dokumentet tills du kan känna att överkanten vidrör skannerns insida.                                                      |
| matas inte in och<br>ingenting händer.  | Dokumentet är för tunt eller för tjockt.                                     | Kontrollera att dokumentet går att skanna (se avsnittet <i>Dokumentspecifikationer</i> på sidan 6).                               |
|                                         |                                                                              | Om dokumentet inte orsakar problemet:                                                                                             |
|                                         |                                                                              | <ol> <li>Kontrollera att mikro-USB-kabeln som ansluter<br/>skannern till datorn är ordentligt inkopplad.</li> </ol>               |
|                                         |                                                                              | <ol> <li>Installera om drivrutinerna till skannern med<br/>DVD-skivan.</li> </ol>                                                 |
|                                         | Den övre luckan är öppen.                                                    | Stäng den övre luckan och starta om skanningen.                                                                                   |
| Dokumentet har<br>fastnat.              | Kan bero på flera olika orsaker.                                             | Öppna den övre luckan och dra försiktigt ut<br>dokumentet. Se till att ingen del av pappret<br>är kvar inne i skannern.           |
|                                         | Dokumentet passar inte för skannern (det kan till exempel vara för långt).   | Se till att dokumentet är lämpligt för skannern<br>(se avsnittet Dokumentspecifikationer på sidan 6).                             |
|                                         |                                                                              | Använd det bifogade bärarket (se avsnittet Sätta<br>i bärarket på sidan 10).                                                      |
| Skannern blir varm.                     | Det är normalt att skannern blir lite varm efter att den har används länge.  | Om skannern luktar konstigt eller om den känns het<br>ska du omedelbart koppla bort mikro-USB-kabeln<br>från skannern och datorn. |

#### Felsökning

| Problem                          | Orsak                                                        | Förslag                                                                                                    |  |
|----------------------------------|--------------------------------------------------------------|----------------------------------------------------------------------------------------------------|--|
| Skanningskvaliteten<br>är dålig. | Det har samlats pappersdamm inne<br>i skannern.              | Rengör skannern (se avsnittet <i>Underhåll av skannern</i> på sidan 42).                                                                                                    |  |
|                                  | Skannern behöver kalibreras.                                 | Kalibrera skannern.                                                                                                    |  |
|                                  |                                                              | <ul> <li>För Windows<sup>®</sup>: mer information om hur man<br/>kalibrerar skannern finns i avsnittet <i>Kalibrering</i><br/>med programvara för Windows<sup>®</sup> på sidan 37.</li> </ul> |  |
|                                  |                                                              | <ul> <li>För Macintosh: mer information om hur man<br/>kalibrerar skannern finns i avsnittet Kalibrering<br/>med programvara för Macintosh på sidan 40.</li> </ul>                            |  |
|                                  | Skannerupplösningen är för låg.                              | Öka skannerupplösningen.                                                                                                    |  |
|                                  |                                                              | För Windows <sup>®</sup> : se avsnittet <i>Bildinställningar</i><br>på sidan 17.                                                                                                    |  |
|                                  |                                                              | För Macintosh: se avsnittet <i>Bildinställningar</i> på sidan 25.                                                                                                    |  |
| Färgerna i den                   | Inställningarna lämpar sig inte för den                      | Ändra skanningsinställningarna.                                                                                                    |  |
| skannade bilden<br>är för mörka. | typ av dokument som skannas.                                 | För Windows <sup>®</sup> : se avsnittet <i>Bildinställningar</i> på sidan 17.                                                                                                    |  |
|                                  |                                                              | För Macintosh: se avsnittet <i>Bildinställningar</i> på sidan 25.                                                                                                    |  |
|                                  | Skannern behöver kalibreras.                                 | Kalibrera skannern.                                                                                                    |  |
|                                  |                                                              | <ul> <li>För Windows<sup>®</sup>: mer information om hur man<br/>kalibrerar skannern finns i avsnittet <i>Kalibrering</i><br/>med programvara för Windows<sup>®</sup> på sidan 37.</li> </ul> |  |
|                                  |                                                              | <ul> <li>För Macintosh: mer information om hur man<br/>kalibrerar skannern finns i avsnittet Kalibrering<br/>med programvara för Macintosh på sidan 40.</li> </ul>                            |  |
| OCR-funktionen                   | Skannerupplösningen är för låg.                              | Öka skannerupplösningen.                                                                                                    |  |
| fungerar inte.                   |                                                              | För Windows <sup>®</sup> : använd <b>PaperPort™ 12SE</b> för<br>att öka upplösningen.                                                                                                    |  |
|                                  |                                                              | För Macintosh: använd <b>Presto! PageManager 9</b> för att öka upplösningen.                                                                                                    |  |
|                                  | (Windows <sup>®</sup> -användare)                            | Se till att du har installerat Nuance PaperPort™ 12SE                                                                                                    |  |
|                                  | Nuance PaperPort™ 12SE har inte<br>installerats på datorn.   | med den medföljande DVD-skivan.                                                                                                    |  |
|                                  | (Macintosh-användare)                                        | Kontrollera att du har installerat Presto! PageManager                                                                                                    |  |
|                                  | Presto! Presto! PageManager har inte installerats på datorn. | med den medföljande DVD-skivan.                                                                                                    |  |

| Problem                                    | Orsak                                                              | Förslag                                                                                             |
|--------------------------------------------|--------------------------------------------------------------------|----------------------------------------------------------------------------------------------------|
| Den skannade bilden<br>är sned.            | Dokumentskenan har inte justerats för att passa dokumentets bredd. | Justera dokumentskenan efter bredden.                                                               |
| Vita lodräta linjer eller<br>ränder på den | Skannern står i direkt solljus.                                    | <ul> <li>Flytta skannern inomhus eller se till att den inte<br/>står direkt i solen.</li> </ul>     |
| skannade bilden.                           | Det finns en ljuskälla i närheten av<br>skannern.                  | <ul> <li>Flytta bort skannern från ljuskällan.</li> </ul>                                           |
| Den skannade bilden<br>bryter igenom på    | Dokumentet är för tunt.                                            | Kontrollera att dokumentet går att skanna (se avsnittet <i>Dokumentspecifikationer</i> på sidan 6). |
| dokumentets baksida.                       | Kontrastinställningen är olämplig.                                 | Öka kontrastnivån.                                                                                  |
|                                            |                                                                    | För Windows <sup>®</sup> : se avsnittet <i>Bildinställningar</i><br>på sidan 17.                    |
|                                            |                                                                    | För Macintosh: se avsnittet <i>Bildinställningar</i><br>på sidan 25.                                |
| (Endast <b>DS-720D</b> )                   | Inställningarna för duplexskanning har                             | Markera kryssrutan <b>Duplex</b> på fliken <b>Bild</b>                                              |
| Duplexskanning kan<br>inte utföras.        | inte konfigurerats i <b>DSmobileCapture</b> .                      | i DSmobileCapture.                                                                                  |

## Problem med programvara

| Problem                                                                                                    | Orsak                                                      | Förslag                                                                                                    |
|----------------------------------------------------------------------------------------------------|------------------------------------------------------------|----------------------------------------------------------------------------------------------------|
| När jag klickar                                                                                                    | Felmeddelandet visas om datorn inte                        | 1. Kontrollera att skannern är ordentligt ansluten.                                                                                                    |
| på <b>Skanna</b> i mitt<br>skannerprogram visas<br>ett felmeddelande om                                                    | kan identifiera skannern.                                  | <ol> <li>Kontrollera att mikro-USB-kabeln fungerar och<br/>att den inte är skadad.</li> </ol>                                                             |
| att skannern måste<br>installeras eller att<br>skanningen avbröts<br>eftersom skannern<br>inte är ordentligt<br>inkopplad. |                                                            | Om felmeddelandet fortfarande visas efter att du<br>har kontrollerat att mikro-USB-kabeln är korrekt<br>ansluten kan du installera om skannerdrivrutinen. |
| Jag kan inte installera<br>skannerdrivrutinerna.<br>(Windows <sup>®</sup> )                                                | Det kan bero på att du saknar<br>administratörsbehörighet. | Logga in på Windows <sup>®</sup> med<br>administratörsbehörighet.                                                                                         |

#### Felsökning

| Problem                                                         | Orsak                                                                                                    | Förslag                                                                                                    |
|-----------------------------------------------------------------|----------------------------------------------------------------------------------------------------|----------------------------------------------------------------------------------------------------|
| Jag kan inte installera<br>skannerdrivrutinerna.<br>(Macintosh) | Det kan bero på att du saknar<br>administratörsbehörighet.                                                                                                    | Gå till Apple-menyn och välj <b>Systeminställningar</b> ><br><b>System</b> > <b>Användare och grupper</b> . Aktuella<br>konton visas till vänster i fönstret. Ett av dessa ska<br>vara ditt användarnamn med ordet Admin under.<br>Om det <u>inte</u> visas kontaktar du<br>systemadministratören. |
| Filen är för stor.                                              | Filstorleken beror på flera faktorer.<br>Dokumentets fysiska storlek och<br>mängden text och bilder på varje<br>sida påverkar storleken. Det går inte<br>att förändra. | Använd den lägsta upplösningen, läget Svart och<br>vit och skanna ett så litet område som möjligt för<br>att göra dokumentfilen så liten som möjligt.<br>Om du istället skannar med den högsta<br>upplösningen i Färg-läget och skannar ett så<br>stort område som möjligt blir filen som störst.  |
|                                                                 |                                                                                                    | För Windows <sup>®</sup> : se avsnittet <i>Skanningsinställningar för DSmobileCapture (för Windows<sup>®</sup>)</i> på sidan 16.                                                                                                    |
|                                                                 |                                                                                                    | För Macintosh: se avsnittet <i>Skanningsinställningar i DSmobileCapture (för Macintosh)</i> på sidan 25.                                                                                                    |

## Andra problem

| Problem                                             | Orsak                            | Förslag                                                                                                    |
|-----------------------------------------------------|----------------------------------|----------------------------------------------------------------------------------------------------|
| Jag saknar<br>kalibreringsarket.                    | Kan bero på flera olika orsaker. | Det specialutformade kalibreringsarket som följde<br>med skannern ger de bästa resultaten när du<br>kalibrerar skannern. Du kan beställa ett nytt<br>kalibreringsark genom att kontakta ditt lokala<br>Brother-kontor på <u>www.brother.com</u> |
| Jag har problem<br>när jag använder<br>ett USB-nav. | Kan bero på flera olika orsaker. | Det finns risk för att USB-navet inte ger tillräckligt med ström till skannern.                                                                                                    |

# Specifikationer

#### OBS -

Det här avsnittet innehåller en sammanfattning av skannerns specifikationer. Ytterligare specifikationer finns på skannerns produktsida på <u>www.brother.com</u> under **Specifikationer**-fliken.

## Allmänt

|                  |         |                | DS-620                                               | DS-720D  |  |
|------------------|---------|----------------|------------------------------------------------------|----------|--|
| Strömkälla       |         |                | USB-ingång, 5V växelström                            |          |  |
| Strömförbrukning |         | Skannar        | 2,5 W 500 mA eller lägre                             |          |  |
|                  |         | Beredskapsläge | dskapsläge 1,0 W 200 mA eller lägre                  |          |  |
| Mått             |         | Bredd          | 290,5 mm                                             |          |  |
|                  |         | Höjd           | 36,7 mm                                              | 40,7 mm  |  |
|                  |         | Djup           | 52,5 mm                                              | 66,9 mm  |  |
| Vikt             |         | ·              | Ca 400 g                                             | Ca 500 g |  |
| Temperatur       |         | Drift          | 5 till 35 °C                                         |          |  |
| Luftfuktighet    |         | Drift          | 15 till 85 %                                         |          |  |
|                  |         | Lagring        | 10 til                                               | I 90 %   |  |
| Dokumentstorlek  | Ett ark | Bredd          | 55 till 2                                            | 15,9 mm  |  |
|                  | Längd   |                | 1-sidig skanning<br>90 till 812,8 mm                 |          |  |
|                  |         |                | - 2-sidig skanni<br>(Endast DS-72<br>90 till 406,4 m |          |  |

## Skanner

|                              |                      | DS-620                                                |                                                                                  | DS-720D                         |                                                                        |  |
|------------------------------|----------------------|-------------------------------------------------------|----------------------------------------------------------------------------------|---------------------------------|------------------------------------------------------------------------|--|
| Färg/Svart                   |                      | Ja/Ja                                                 |                                                                                  |                                 |                                                                        |  |
| Duplexskanning               |                      |                                                       | Nej                                                                              |                                 | Ja                                                                     |  |
| TWAIN-kompatibel             | Windows <sup>®</sup> | V                                                     | /indows <sup>®</sup> XP <sup>1</sup> / Windows Vista<br>Windows <sup>®</sup> 8.1 | ı <sup>®</sup> / Wir<br>/ Windc | ndows <sup>®</sup> 7 / Windows <sup>®</sup> 8 /<br>ows <sup>®</sup> 10 |  |
|                              | Macintosh            |                                                       | Mac OS X 10.6.x, 10.7.x, 10.8                                                    | 8.x, 10.                        | 9.x, 10.10.x, 10.11.x <sup>2</sup>                                     |  |
| Färgdjup                     | Inmatning            |                                                       | 48 bitars fär                                                                    | gbehan                          | dling                                                                  |  |
|                              | Utmatning            |                                                       | 24 bitars fär                                                                    | gbehan                          | dling                                                                  |  |
| Upplösning                   | Optisk               | Upp till 600 × 600 dpi                                |                                                                                  |                                 |                                                                        |  |
|                              | Interpolerad         | 1 200 dpi                                             |                                                                                  |                                 |                                                                        |  |
| Skanningsbredd               |                      |                                                       | Upp till 2                                                                       | 216 mm                          | 1                                                                      |  |
| Gråskala                     | Inmatning            |                                                       | 16 b                                                                             | oitar                           |                                                                        |  |
|                              | Utmatning            |                                                       | 8 bi                                                                             | itar                            |                                                                        |  |
| Skanning, maximal            | hastighet            | Mono                                                  | 8,0 sidor/minut (7,5 sekunder                                                    | (Letter)                        | ) upp till 300 dpi)                                                    |  |
|                              |                      |                                                       | 7,5 sidor/minut (8 sekunder (A                                                   | A4) upp                         | till 300 dpi)                                                          |  |
|                              |                      | 4,3 sidor/minut (14,1 sekunder (Letter) över 400 dpi) |                                                                                  |                                 |                                                                        |  |
|                              |                      | 4 sidor/minut (15 sekunder (A4) över 400 dpi)         |                                                                                  |                                 |                                                                        |  |
|                              |                      | Färg                                                  | 8,0 sidor/minut (7,5 sekunder                                                    | (Letter)                        | ) upp till 300 dpi)                                                    |  |
|                              |                      |                                                       | 7,5 sidor/minut (8 sekunder (A                                                   | A4) upp                         | till 300 dpi)                                                          |  |
|                              |                      |                                                       | 4,3 sidor/minut (14,1 sekunde                                                    | r (Lette                        | r) över 400 dpi)                                                       |  |
|                              |                      |                                                       | 4 sidor/minut (15 sekunder (A4) över 400 dpi)                                    |                                 |                                                                        |  |
| Duplexskanning, ma<br>tighet | aximal has-          | -                                                     |                                                                                  | Mono                            | 5,3 sidor/minut (11,3 sekunder<br>(Letter) upp till 300 dpi)           |  |
|                              |                      |                                                       |                                                                                  |                                 | 5 sidor/minut (12 sekunder<br>(A4) upp till 300 dpi)                   |  |
|                              |                      |                                                       |                                                                                  |                                 | 3 sidor/minut (19,8 sekunder<br>(Letter) över 400 dpi)                 |  |
|                              |                      |                                                       |                                                                                  |                                 | 2,9 sidor/minut (21 sekunder<br>(A4) över 400 dpi)                     |  |
|                              |                      |                                                       |                                                                                  | Färg                            | 5,3 sidor/minut (11,3 sekunder<br>(Letter) upp till 300 dpi)           |  |
|                              |                      |                                                       |                                                                                  |                                 | 5 sidor/minut (12 sekunder<br>(A4) upp till 300 dpi)                   |  |
|                              |                      |                                                       |                                                                                  |                                 | 3 sidor/minut (19,8 sekunder<br>(Letter) över 400 dpi)                 |  |
|                              |                      |                                                       |                                                                                  |                                 | 2,9 sidor/minut (21 sekunder<br>(A4) över 400 dpi)                     |  |

<sup>1</sup> Windows<sup>®</sup> XP innefattar i denna bruksanvisning Windows<sup>®</sup> XP Home Edition och Windows<sup>®</sup> XP Professional.

<sup>2</sup> De senaste drivrutinerna till den Mac OS X-version som du använder finns på <u>support.brother.com</u>

Bilaga A

## Gränssnitt

| USB | Höghastighets-USB 2.0 <sup>1, 2</sup>                          |
|-----|----------------------------------------------------------------|
|     | Använd en USB 2.0-kabel (typ A/B) som är högst 1,2 meter lång. |

<sup>1</sup> Skannern har ett höghastighets-USB 2.0-gränssnitt. Den kan även kopplas till en dator som har ett USB 1.1-gränssnitt.

<sup>2</sup> USB-portar från tredje part stöds inte.

A

## Datorkrav

| OPERATIVSYSTEM OCH PROGRAMFUNKTIONER SOM STÖDS |                                                            |                                                                                                    |                                      |                                      |                                                     |                |               |  |  |
|------------------------------------------------|------------------------------------------------------------|----------------------------------------------------------------------------------------------------|--------------------------------------|--------------------------------------|-----------------------------------------------------|----------------|---------------|--|--|
| Datorplattform och                             |                                                            | Processor Lägsta                                                                                                    | Minsta RAM                           | Rekommenderad                        | Ledigt utrymme<br>på hårddisken<br>för installation |                | PC-gränssnitt |  |  |
| operativsy                                     | stemversion                                                | nastignet                                                                                                    |                                      | RAW                                  | För<br>drivrutiner                                  | För<br>program | som stous     |  |  |
| Windows <sup>®</sup><br>operativsystem         | Windows <sup>®</sup> XP<br>Home<br>Windows <sup>®</sup> XP | Intel <sup>®</sup> Core™ 2 Duo<br>eller motsvarande                                                                              | 1 GB                                 | 2 GB                                 | 80 MB                                               | 1,2 GB         | USB           |  |  |
|                                                | Professional                                               |                                                                                                    |                                      |                                      |                                                     |                |               |  |  |
|                                                | Windows <sup>®</sup> XP<br>Professional x64<br>Edition     | CPU med 64-bitars-<br>stöd (Intel <sup>®</sup> 64 eller<br>AMD64)                                                                | 1 GB                                 | 2 GB                                 |                                                     |                |               |  |  |
|                                                | Windows Vista <sup>®</sup>                                 | Intel <sup>®</sup> Core <sup>™</sup> 2 Duo<br>eller motsvarande CPU<br>med 64-bitars-stöd<br>(Intel <sup>®</sup> 64 eller AMD64) | 1 GB                                 | 2 GB                                 | 80 MB                                               | 1,2 GB         | *             |  |  |
|                                                | Windows <sup>®</sup> 7                                     | Intel <sup>®</sup> Core™ 2 Duo                                                                                                   | 1 GB (32-bitars)                     | 2 GB (32-bitars)                     | 80 MB                                               | 1,2 GB         | 1             |  |  |
|                                                |                                                            | eller motsvarande CPU<br>med 64-bitars-stöd<br>(Intel <sup>®</sup> 64 eller AMD64)                                               | 2 GB (64-bitars)                     | 4 GB (64-bitars)                     |                                                     |                |               |  |  |
|                                                | Windows <sup>®</sup> 8                                     | Intel <sup>®</sup> Core™ i3 eller                                                                                                | 1 GB (32-bitars)                     | 2 GB (32-bitars)                     | 80 MB                                               | 1,2 GB         |               |  |  |
|                                                |                                                            | motsvarande CPU med<br>64-bitars-stöd (Intel <sup>®</sup> 64<br>eller AMD64)                                                     | 2 GB (64-bitars)                     | 4 GB (64-bitars)                     |                                                     |                |               |  |  |
|                                                | Windows <sup>®</sup> 8.1                                   | Intel <sup>®</sup> Core™ i3 eller                                                                                                | 1 GB (32-bitars)                     | 2 GB (32-bitars)                     | 80 MB                                               | 1,2 GB         |               |  |  |
|                                                |                                                            | motsvarande CPU<br>med 64-bitars-stöd<br>(Intel <sup>®</sup> 64 eller AMD64)                                                     | 2 GB (64-bitars)                     | 4 GB (64-bitars)                     |                                                     |                |               |  |  |
|                                                | Windows <sup>®</sup> 10                                    | Intel <sup>®</sup> Core <sup>™</sup> i3 eller<br>motsvarande CPU med<br>64-bitars-stöd (Intel <sup>®</sup> 64<br>eller AMD64)    | 1 GB (32-bitars)<br>2 GB (64-bitars) | 2 GB (32-bitars)<br>4 GB (64-bitars) | 80 MB                                               | 1,2 GB         | *             |  |  |
| Macintosh-                                     | Mac OS X 10.6.x                                            | Intel <sup>®</sup> processor                                                                                                    | 1 GB                                 | 2 GB                                 | 80 MB                                               | 400 MB         | USB           |  |  |
| operativsystem                                 | Mac OS X 10.7.x                                            | Intel <sup>®</sup> processor                                                                                                    | 1 GB                                 | 2 GB                                 |                                                     |                |               |  |  |
|                                                | Mac OS X 10.8.x                                            | Intel <sup>®</sup> processor                                                                                                    | 2 GB                                 | 4 GB                                 |                                                     |                |               |  |  |
|                                                | Mac OS X 10.9.x                                            | Intel <sup>®</sup> processor                                                                                                    | 2 GB                                 | 4 GB                                 |                                                     |                |               |  |  |
|                                                | Mac OS X 10.10.x                                           | Intel <sup>®</sup> processor                                                                                                    | 2 GB                                 | 4 GB                                 |                                                     |                |               |  |  |
|                                                | Mac OS X 10.11.x                                           | Intel <sup>®</sup> processor                                                                                                    | 2 GB                                 | 4 GB                                 |                                                     |                |               |  |  |

De senaste drivrutinsuppdateringarna finns på support.brother.com

Alla varumärken, märkes- och produktnamn tillhör respektive företag.

# Kontakta Brother

### VIKTIGT

Kontakta kundtjänsten i det land som skannern köptes för att få teknisk hjälp. Mer information finns i avsnittet *För kundtjänst* på sidan 55. Telefonsamtalet måste ringas *inom det landet*.

## Registrera produkten

Genom att registrera produkten hos Brother blir du registrerad som den ursprungliga ägaren. Din registrering hos Brother:

- fungerar som bekräftelse för inköpsdatumet om du skulle tappa bort ditt kvitto
- fungerar som stöd vid en försäkringsfordring i händelse av en produktförlust som täcks av försäkringen
- hjälper oss att meddela dig om produktförbättringar och specialerbjudanden

Fyll i och faxa Brothers garantiregistrering och testsidan eller, om du vill göra det snabbt och enkelt för dig, registrera produkten online på

#### www.brother.com/registration

## Vanliga frågor (FAQs)

Brother Solutions Center är vår resurs för allt din Brother-skanner behöver. Du kan hämta de senaste dokumenten och verktygen till programvaror, läsa vanliga frågor och felsökningstips och lära dig hur du får ut det mesta av din Brother-produkt.

#### support.brother.com

Genom Brother Solutions Center får du tillgång till drivrutinsuppdateringar.

Gå till Brother Solutions Center och hämta de senaste firmware-uppgraderingarna vilket ser till att skannerns prestanda är optimal.

Bilaga B

# För kundtjänst

På <u>www.brother.com</u> hittar du kontaktuppgifter till ditt lokala Brother-kontor.

På <u>www.brother.co.uk</u> hittar du Brothers tillbehör och förbrukningsartiklar.

Bilaga B

# Teknisk support (för PageManager och BizCard)

E-postadress:

tech@newsoft.eu.com

### OBS -

För övriga frågor hänvisas till *För kundtjänst* på sidan 55.